SISTEMA DE DEFESA SANITÁRIA VEGETAL - SDSV

# MANUAL DO USUÁRIO – PERFIL RT AÇÕES RELACIONADAS À UP

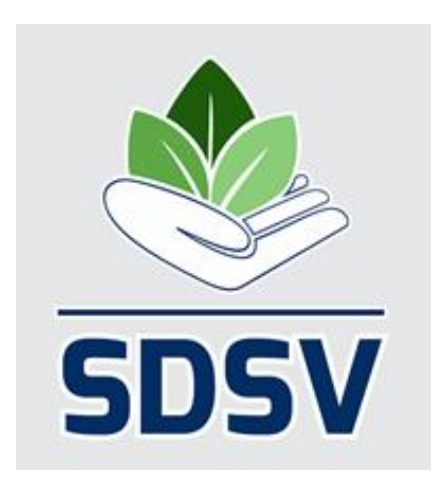

VERSÃO 28/04/2021

## SUMÁRIO

| 1. INTRODUÇÃO                                                                               | 3  |
|---------------------------------------------------------------------------------------------|----|
| 2. ENDEREÇO PARA ACESSO, LOGIN E TELA INICIAL                                               | 3  |
| 3. MENU BOLETO                                                                              | 5  |
| 4. MENU UP                                                                                  | 6  |
| 4.1. FLUXO DAS ETAPAS RELACIONADAS AO MENU UP                                               | 6  |
| 4.2 DEMONSTRAÇÃO DE PROCEDIMENTOS RELACIONADOS AO MENU UP                                   | 7  |
| 4.2.1. Inscrição de UP                                                                      | 7  |
| 4.2.2. Inclusão da Produção Estimada                                                        | 12 |
| 4.2.3. Fiscal da ADAPAR Fiscaliza a Área e Libera a UP no SDSV                              | 14 |
| 4.2.4. Inclusão da Produção Efetiva                                                         | 14 |
| 4.2.5. Formação de Lote(s)                                                                  | 16 |
| 4.2.6. Emissão de CFO                                                                       | 19 |
| 4.2.7. Solicitação de PTV                                                                   | 24 |
| 4.2.8. Liberação da PTV pelo FDA da ADAPAR                                                  | 27 |
| 4.2.9. Impressão da PTV                                                                     | 28 |
| 4.2.10. Finalização da Produção                                                             | 30 |
| 4.2.11. Manutenção Anual da UP de Cultura Perene                                            | 32 |
| 4.2.12. Cultura Não Perene e a Manutenção Anual                                             | 35 |
| 4.2.13. Cancelamento da UP, Alteração de Dados da UP e Substituição ou Inclusão de RT na UP | 35 |
| 4.2.14. Pesquisar UP                                                                        | 36 |
| 4.2.15. Pesquisar manutenções realizadas nas UP                                             | 38 |
| 4.2.16. Pesquisar Produção                                                                  | 38 |
| 4.2.17. Pesquisar Estoque (Saldo) da UP                                                     | 39 |
| 4.2.18. Descartar Estoque (Saldo) da UP                                                     | 40 |
| 4.2.19. Pesquisar Lote da UP                                                                | 42 |
| 4.2.20. Descartar Lote da UP                                                                | 43 |

## 1. INTRODUÇÃO

Este é o manual do usuário perfil RT da nova versão do Sistema de Defesa Sanitária Vegetal – SDSV. Esta nova versão possui duas melhorias principais:

- a) Possibilitar a solicitação de PTV fundamentada em CFO (PTV de produto que sai da UP) listando mais de uma variedade/cultivar.
- b) Tornar o sistema mais intuitivo, mais auto-explicativo e portanto, mais fácil de ser utilizado.

Para isso foram necessárias alterações na estrutura do menu da UP, que portanto, está com algumas diferenças em relação à versão anterior do sistema. O menu da UC não sofreu alterações.

#### 2. ENDEREÇO PARA ACESSO, LOGIN E TELA INICIAL

O endereço eletrônico para acesso ao SDSV continua o mesmo: www.sdsv.adapar.pr.gov.br.

|           | OPÇÕI        | ES DE LOGIN                  |                                |
|-----------|--------------|------------------------------|--------------------------------|
|           | ব্র          | Central de Segurança         |                                |
|           | <b>—</b>     | SMS                          | CPF, E-Mail ou Login Sentinela |
|           |              | Token PlÁ (aplicativo)       | Senha                          |
| Segurança |              | Certificado Digital          | ACESSAR                        |
| сејераг   | <b></b>      | Expresso                     |                                |
|           | <u>Ainda</u> | <u>não sou cadastrado</u>    |                                |
|           | <br>Recup    | <u>perar / Alterar Senha</u> |                                |
|           |              |                              |                                |

Se você já possui usuário e senha, mas não está conseguindo acessar o sistema, clique em "Recuperar/Alterar Senha", e siga as instruções de acordo com o seu caso.

Se você é um novo RT que ainda não possui login, clique em "Ainda não sou cadastrado" e siga as instruções para se cadastrar na Central de Segurança do Estado (é a mesma Central utilizada para acessar outros serviços disponibilizados pelo Governo do Paraná). Guarde com cuidado a senha gerada. Em seguida, envie um email para gat.consulta@adapar.pr.gov.br solicitando a liberação de acesso ao SDSV, informando

seu nome, CPF, RG, telefone e e-mail atualizado. Após ter seu acesso liberado, você poderá então logar no www.sdsv.adapar.pr.gov.br.

| UP             | CFO   | UC | PTV         | Sair                                            |                                                         |                   |
|----------------|-------|----|-------------|-------------------------------------------------|---------------------------------------------------------|-------------------|
| ilepar         |       |    |             |                                                 |                                                         | home🖾 voltar🊱 aju |
| hem vindo!     |       |    |             |                                                 |                                                         |                   |
| bein vindo.    |       |    |             | 1                                               |                                                         |                   |
|                |       |    |             | RT teste Celepar, seu último acesso             | ocorreu dia 11/04/2017 13:37:53 .                       |                   |
| des Cadastasia |       |    | Entre       | em contato com a ADAPAR caso seus dados estejar | n incorretos através do email sdsv.pr@adapar.pr.gov.br. |                   |
| uus cauastrais |       |    |             | Nome: RT Teste Celenar                          |                                                         |                   |
|                |       |    |             | CPF: 12572984539                                | RG: 9999999                                             |                   |
|                |       |    |             | Credencial: 41170001                            | CREA: PR1234567890D                                     |                   |
|                |       |    | 2           | E-mail: gat.consulta@adapar.pr.gov.b            | or .                                                    |                   |
|                |       |    | <b>_</b>    | Fone 1:                                         | Fone 2:                                                 |                   |
|                |       |    |             | UF: PR                                          | Município: CURITIBA                                     |                   |
|                |       |    |             | Endereço: RUA DOS FUNCIONARIOS                  | 11/10/00 4770                                           |                   |
|                |       |    |             | CEP: 80035050                                   | Complemente: ADADAR                                     |                   |
| wfil           |       |    |             | Barro, CABIAL                                   | Complemento: ADAMA                                      |                   |
|                |       |    |             | Nome: Perfil de F                               | lesponsável Técnico                                     |                   |
| einamentos     |       |    |             |                                                 |                                                         |                   |
|                |       |    |             |                                                 |                                                         |                   |
| Data Treina    | mento | Da | ta Validade | Alvo Biológico                                  |                                                         |                   |
| 03/04/2017     |       | 03 | /04/2022    | Xanthomonas citri Subsp. Citri                  | - Xanthomonas citri Subsp. Citri                        |                   |
| 03/04/2017     |       | 03 | /04/2022    | Candidatus liberibacter spp C                   | andidatus liberibacter spp.                             |                   |
| 03/04/2017     |       | 03 | /04/2022    | Guignardia citricarpa - Pinta pre               | eta                                                     |                   |
| 03/04/2017     |       | 03 | /04/2022    | Ralstonia solanacearum raça 2                   | - Ralstonia solanacearum raça 2                         |                   |
| 03/04/2017     |       | 03 | /04/2022    | Mycosphaerella fijiensis - Sigato               | oka-negra                                               |                   |
| 02/04/2017     |       | 02 | /04/2022    | Neonectria galligena - Cancro E                 | uropeu                                                  |                   |
| -              |       |    |             |                                                 | •                                                       |                   |

Após logar no sistema, será exibida sua tela inicial:

No campo indicado com o número 1 na imagem acima aparecerá seu nome. No campo indicado com o número 2 estarão os seus dados cadastrais. Caso algum deles esteja incorreto, entre em contato com o e-mail <u>sdsv.pr@adapar.pr.gov.br</u>. No campo indicado com o número 3 constam os treinamentos (habilitações) que você tem para as diferentes pragas. Fique atento para manter seus treinamentos sempre atualizados. Caso a data de validade de algum deles expire você não conseguirá emitir CFO/CFOC para produtos que sejam hospedeiros da praga cujo treinamento está vencido. Segundo a legislação vigente o treinamento é válido por 5 anos, sendo prorrogável por igual período mediante solicitação do profissional. Mais informações sobre renovações de treinamentos podem ser obtidas no portal da ADAPAR (<u>www.adapar.pr.gov.br</u>), menu Serviços e Produtos>Registros e Cadastros Agropecuários>Credenciamento CFO/CFOC.

O campo indicado com o número 4 mostrará as UP e UC sob sua responsabilidade técnica que vencerão dentro de 90 dias, sendo necessária a realização da manutenção da UP (no caso de UP de cultura perene) ou renovação do Registro da UC. Quando necessária, a manutenção da UP deverá ser realizada pelo RT por meio do próprio SDSV, por meio de uma funcionalidade que será liberada em breve. Informações sobre a renovação do Registro de UC podem ser obtidas no portal da ADAPAR (www.adapar.pr.gov.br), menu Serviços e Produtos>Registros e Cadastros Agropecuários>Credenciamento CFO/CFOC.

#### 3. MENU BOLETO

O primeiro menu desta nova versão do SDSV chama-se Boleto, e está indicado pela seta vermelha na figura abaixo.

| $\rightarrow$ G ( | (i) www.homol | logacao.adapar.pr.go           | ov.br/sdsv/e | entrada.do?       |                 |                         |                       |                       |
|-------------------|---------------|--------------------------------|--------------|-------------------|-----------------|-------------------------|-----------------------|-----------------------|
| 🌽 SC              | )SV   SISTE   | EMA DE DEFESA<br>TÁRIA VEGETAL |              |                   |                 |                         |                       |                       |
| 3oleto            | UP            | CFO                            | UC           | PT                | 1               | Sair                    |                       |                       |
| oleto de PTV      |               |                                |              |                   |                 |                         |                       |                       |
| Seja ben          | n vindo!      |                                |              |                   |                 |                         |                       |                       |
|                   |               |                                |              | RT tes            | te Celepar, seu | último acesso ocorreu ( | dia 13/04/2017 15:15  | :05.                  |
|                   |               |                                | Entre en     | n contato com a A | DAPAR caso seus | dados estejam incorret  | os através do email : | dsv.pr@adapar.pr.gov. |
| Dados             | Cadastrais    |                                |              |                   |                 |                         |                       |                       |
|                   |               |                                |              | Nome:             | RT Teste Celep  | ar                      |                       |                       |
|                   |               |                                |              | CPF:              | 12572984539     |                         | RG:                   | 9999999               |
|                   |               |                                |              | Credencial:       | 41170001        |                         | CREA:                 | PR1234567890D         |
|                   |               |                                |              | E-mail:           | gat.consulta@a  | adapar.pr.gov.br        |                       |                       |
|                   |               |                                |              | Fone 1:           |                 |                         | Fone 2:               |                       |
|                   |               |                                |              | UF:               | PR              |                         | Município:            | CURITIBA              |
|                   |               |                                |              | Endereço:         | RUA DOS FUNO    | CIONÁRIOS               |                       |                       |
|                   |               |                                |              | CEP:              | 80035050        |                         | Número:               | 1559                  |
|                   |               |                                |              | Bairro:           | CABRAL          |                         | Complemento:          | ADAPAR                |
| Perfil            |               |                                |              |                   |                 |                         |                       |                       |
|                   |               |                                |              |                   | Nom             | ne: Perfil de Respons   | ável Técnico          |                       |

Nesse menu o usuário poderá pesquisar utilizando os filtros disponíveis a fim de verificar se existem boletos utilizados para emissão de PTV e que não foram pagos, bloqueando a solicitação de PTV para a UP ou UC, conforme imagem abaixo:

| · → C 🛈 www              | homologacao.                   | adapar.pr.gov    | v.br/sdsv/manter8 | oletoPTV.do |                      |            |               | ☆ 🛛                 |
|--------------------------|--------------------------------|------------------|-------------------|-------------|----------------------|------------|---------------|---------------------|
| sdsv 🌭                   | SISTEMA DE E<br>  SANITÁRIA VI | DEFESA<br>EGETAL |                   |             |                      |            |               |                     |
| Boleto UP                |                                | CFO              | UC                | PTV         | Sair                 |            |               |                     |
| teste Celepar   Boleto > | Boleto de PTV                  |                  |                   |             |                      |            |               | home🚾 voltar🌍 ajuda |
| Pesquisar Boleto d       | e PTV                          |                  |                   |             |                      |            |               |                     |
| Número da UP ou UC       | (Interessado):                 |                  |                   |             |                      |            |               |                     |
| Nor                      | ne Interessado:                |                  |                   |             |                      |            |               |                     |
| CNPJ/C                   | PF Interessado:                |                  |                   |             |                      |            |               |                     |
|                          | Número PTV:                    |                  |                   |             |                      |            |               |                     |
|                          | Número Boleto:                 |                  |                   |             |                      |            |               |                     |
| Situa                    | ;ão Pagamento:                 | Todas 🔻          |                   |             |                      |            |               |                     |
| (*) Campo de preenchin   | nento obrigatório              | para consulta.   |                   |             | Pesquisar            |            |               |                     |
|                          | -                              |                  |                   |             |                      |            |               |                     |
| Página 1 de 2 : (Tota    | l de 32 registro:              | ;)               |                   |             |                      |            |               | Próxima   Última    |
| Número UP/UC             | Nome                           | e Interessado    |                   |             | CNPJ/CPF Interessado | Número PTV | Número Boleto | Situação Pagamento  |
| 41096090004170001        | TEST                           | E                |                   |             | 81676506691          | 4117000021 | 709794        | Pago                |
| 41096090004170001        | TEST                           | E                |                   |             | 81676506691          | 4117000020 |               |                     |
| 41015070001160002        | HENR                           | IQUE AMÉRIC      | O RIBAS           |             | 03014034908          | 4117000019 | 709784        | Pago                |
| 41239560001170001        | Lucia                          | na Maria dos S   | antos Reis        |             | 02277634913          | 4117000018 | 709780        | Pago                |
| 41184020007160001        | Lucia                          | na Maria dos S   | antos Reis        |             | 02277634913          | 4117000017 |               |                     |
|                          |                                |                  |                   |             | 50361035000111       | 4117000016 | 700777        | D                   |

#### 4.1 FLUXO DAS ETAPAS RELACIONADAS AO MENU UP

O fluxo das etapas a serem seguidas no menu da UP desde a inscrição da UP até chegar à emissão da PTV é o seguinte:

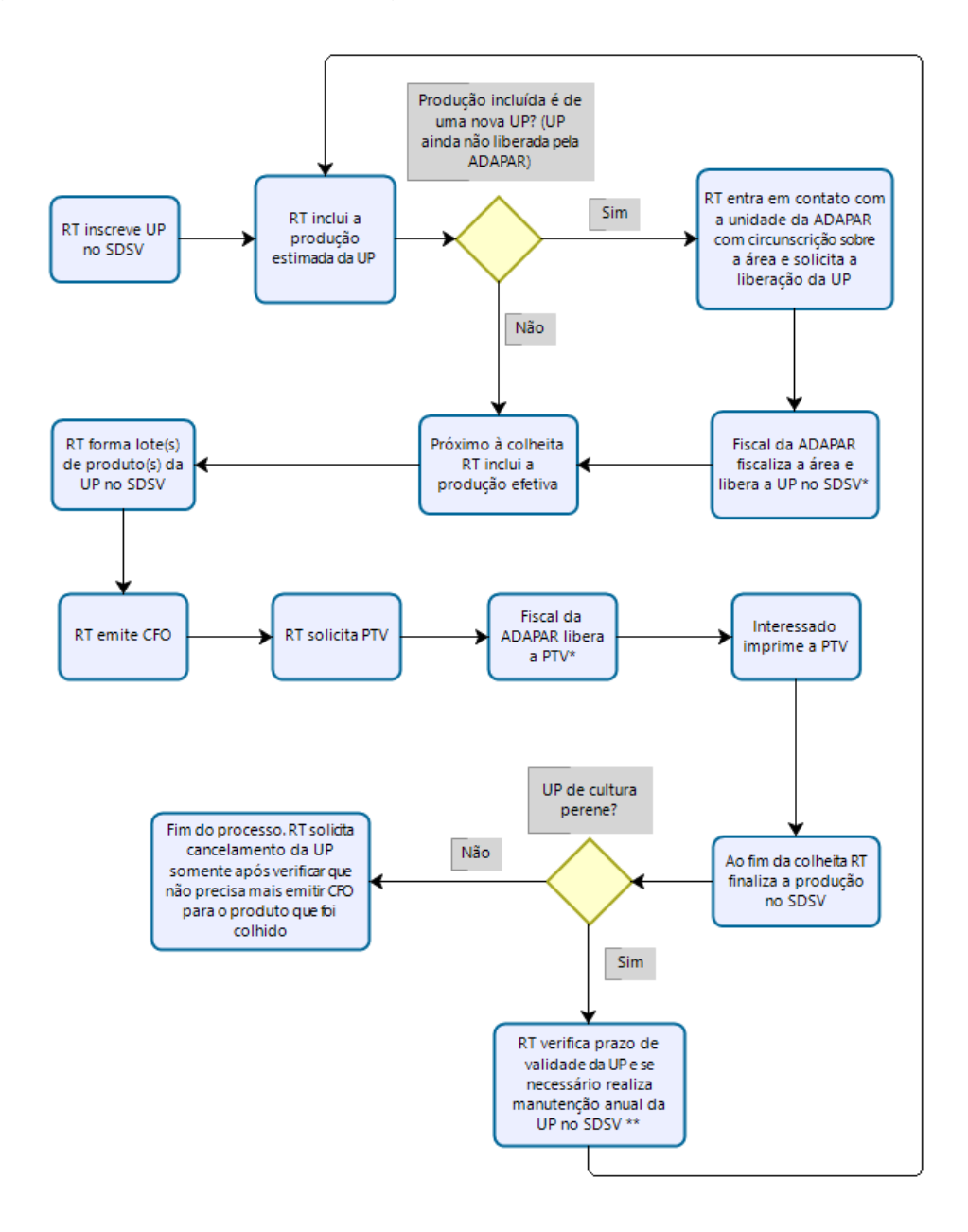

\*Liberações condicionadas à não identificação de inconformidades pelo Fiscal da ADAPAR

\*\* Manutenção anual da UP poderá ser necessária a qualquer tempo, dependendo da data de validade informada pelo RT quando da inscrição da UP

Caso alguma(s) etapas já tenha(m) sido realizada(s) anteriormente, o RT continuará o processo de onde parou. Exemplo: se a UP já está inscrita na ADAPAR e ele já incluiu a produção efetiva, pode continuar o processo a partir da etapa denominada "RT

forma lote(s) de produto(s) da UP no SDSV". Outro exemplo: se há CFO emitido dentro do prazo de validade, continuará da etapa "RT solicita PTV", até que expire a validade do CFO. A seguir serão demonstrados os procedimentos para realização de cada uma dessas etapas no SDSV.

4.2 DEMONSTRAÇÃO DE PROCEDIMENTOS RELACIONADOS AO MENU UP

#### 4.2.1. Inscrição de UP

Para inscrever uma nova área como Unidade de Produção (UP), o RT deverá logar no SDSV e acessar o menu UP>Inscrição, conforme abaixo:

| $\leftarrow \ \ni$ | C 🛈 www     | .homologacao.adapar. | or.gov.br/s       | dsv/entrada.d | o?                    |                 |                              |                       |
|--------------------|-------------|----------------------|-------------------|---------------|-----------------------|-----------------|------------------------------|-----------------------|
| ۲                  | SDS         | V SISTEMA DE         | DEFESA<br>VEGETAL |               |                       |                 |                              |                       |
| Bole               | to          | UP                   | CFO               |               | UC                    | ΡΤΥ             | Sair                         |                       |
| RT test            | e Celepar   | Inscrição            |                   |               |                       |                 |                              |                       |
|                    |             | Manutenção           |                   |               |                       |                 |                              |                       |
| Is                 | eia bem vir | Pesquisar            |                   |               |                       |                 |                              |                       |
| -                  |             | Produção             |                   |               |                       |                 |                              |                       |
|                    |             | Estoque              |                   | RT te         | ste Celepar, seu últi | imo acesso oc   | orreu dia 11/04/2017 13:3    | 7:53.                 |
|                    |             | Lote                 |                   | ato com a Al  | DAPAR caso seus da    | idos estejam ir | ncorretos através do email s | sdsv.pr@adapar.pr.gov |
|                    | Dados Cad   | Menus Antigos<br>a   |                   |               |                       |                 |                              |                       |
|                    |             |                      |                   | Nome:         | RT Teste Celepar      |                 |                              |                       |
| 1                  |             |                      |                   | CPF:          | 12572984539           |                 | RG:                          | 9999999               |
|                    |             |                      |                   | Credencial:   | 41170001              |                 | CREA:                        | PR1234567890D         |
|                    |             |                      |                   | E-mail:       | gat.consulta@ada      | par.pr.gov.br   |                              |                       |
|                    |             |                      |                   | Fone 1:       |                       |                 | Fone 2:                      |                       |
|                    |             |                      |                   | UF:           | PR                    |                 | Município:                   | CURITIBA              |
|                    |             |                      |                   | Endereço:     | RUA DOS FUNCIO        | NÁRIOS          |                              |                       |
|                    |             |                      |                   | CEP:          | 80035050              |                 | Número:                      | 1559                  |

Em seguida será aberta a tela a seguir, onde o RT deverá utilizar algum dos filtros disponíveis para encontrar a propriedade onde deseja inscrever a UP. Não é necessário utilizar todos os filtros ao mesmo tempo. Uma vez selecionados os filtros, deve clicar no botão Pesquisar, na parte inferior da tela para que sejam listadas as propriedades.

|                          | UP                                    | CFO                                   | UC                                       | PTV                                                 | Sair                                              |                                                                            |                         |
|--------------------------|---------------------------------------|---------------------------------------|------------------------------------------|-----------------------------------------------------|---------------------------------------------------|----------------------------------------------------------------------------|-------------------------|
| e Celepar   UP           | > Inscrição                           |                                       |                                          |                                                     |                                                   | home                                                                       | 🔊 voltar 😌 aju          |
| crição de U              | nidade de Pro                         | dução                                 |                                          |                                                     |                                                   |                                                                            |                         |
|                          |                                       |                                       |                                          |                                                     |                                                   |                                                                            |                         |
| Caso não er              | ncontre a propried                    | dade onde se des                      | eja inscrever a UP                       | certifique-se de que os                             | dados utilizados para                             | a pesquisa estão corretos; confirmand                                      | lo-se que os dad        |
| estão co<br>reencher o f | rretos e mesmo a<br>ormulário disponí | ssim a proprieda<br>vel aqui e entreg | de não seja encont<br>á-lo na unidade da | trada, isto indica que ela<br>ADAPAR com circunscri | i não está cadastrada i<br>cão sobre a área. Para | 10 banco de dados da ADAPAR. Para o<br>informações sobre as unidades da Al | adastrá-la deve-        |
| Localidade               |                                       | ver <u>aqui</u> e enarcy              | a to ha amadae a                         | Identi                                              | ficadores                                         | ninormações sobre as anidades da A                                         | Mi Ait elique <u>aq</u> |
| Unida                    | de 👝 .                                |                                       |                                          |                                                     | Id.                                               | Número                                                                     |                         |
| Region                   | al: Todas                             |                                       | •                                        | Propr                                               | iedade:                                           | Propriedade                                                                |                         |
| Unidade Loo              | al: Todas 🔻                           |                                       |                                          |                                                     |                                                   | (MAPA):                                                                    |                         |
| Municip                  | io: Todos 🔻                           |                                       |                                          |                                                     | INCRA:                                            | NIRF:                                                                      |                         |
| Denomina                 | ;ão                                   |                                       |                                          | C                                                   | ADPRO:                                            | Matrícula                                                                  |                         |
| Imóv                     | el:                                   |                                       |                                          |                                                     |                                                   | Imovel:                                                                    |                         |
| Situaçã                  | ăo: Todas 🔻                           |                                       |                                          | Assent                                              | amento<br>lúmero:                                 | Assentamento                                                               |                         |
|                          |                                       |                                       |                                          |                                                     | Inidade                                           |                                                                            |                         |
|                          |                                       |                                       |                                          | Consu                                               | midora:                                           |                                                                            |                         |
| Proprietário             | )                                     |                                       |                                          |                                                     |                                                   |                                                                            |                         |
| Pessoa Ti                | ipo:                                  | * CPF                                 | OU CNPJ:                                 |                                                     | * Nome ou                                         |                                                                            |                         |
|                          | Selecione                             | •                                     |                                          |                                                     | Razão Social:                                     |                                                                            |                         |

Assim, o RT deverá encontrar a propriedade em que deseja inscrever a UP, e clicar no ícone da coluna Exibir, conforme indicado na imagem abaixo, para conferir os dados da propriedade, certificando-se de que realmente é aquela a propriedade em que se deseja inscrever a UP:

| >                | C 0 www                                               | homologaca                                                                                      | o.adapar.pr.g                                                                        | ov.br/sdsv/                              | manterUnidad                                                                                                    | leProducaoInscri                                                         | cao.do |        |                             |                        |                                  |                                                                                 |                                                                                           |                                               |                                                  | \$                                     |
|------------------|-------------------------------------------------------|-------------------------------------------------------------------------------------------------|--------------------------------------------------------------------------------------|------------------------------------------|----------------------------------------------------------------------------------------------------|--------------------------------------------------------------------------|--------|--------|-----------------------------|------------------------|----------------------------------|---------------------------------------------------------------------------------|-------------------------------------------------------------------------------------------|-----------------------------------------------|--------------------------------------------------|----------------------------------------|
|                  | M                                                     | unicipio: Toda                                                                                  |                                                                                      |                                          |                                                                                                    |                                                                          |        |        | INCR                        | A:                     |                                  |                                                                                 | NIRF:                                                                                     |                                               |                                                  |                                        |
|                  | Denominação                                           | Imóvel:                                                                                         |                                                                                      |                                          |                                                                                                    |                                                                          |        |        | CADPR                       | 0:                     |                                  | Matrícula                                                                       | a Imóvel:                                                                                 |                                               |                                                  |                                        |
|                  | s                                                     | ituação: Toda                                                                                   | as 🔻                                                                                 |                                          |                                                                                                    |                                                                          |        |        | Assentamer<br>Númer         | nto<br>ro:             |                                  | Assentame                                                                       | nto Lote:                                                                                 |                                               |                                                  |                                        |
|                  |                                                       |                                                                                                 |                                                                                      |                                          |                                                                                                    |                                                                          |        |        | Unida<br>Consumidor         | de<br>a:               |                                  |                                                                                 |                                                                                           |                                               |                                                  |                                        |
| Pro              | prietário                                             |                                                                                                 |                                                                                      |                                          |                                                                                                    |                                                                          |        |        |                             |                        |                                  |                                                                                 |                                                                                           |                                               |                                                  |                                        |
|                  | Pess                                                  | oa Tipo: Sele                                                                                   | cione 🔹 🔻                                                                            |                                          | * CPF ou                                                                                                    | CNPJ:                                                                    |        |        | * Nome                      | ou Razão Social        | :                                |                                                                                 |                                                                                           |                                               |                                                  |                                        |
| (*)              | iltros que só po                                      | dem ser utilizado                                                                               | os com base em                                                                       | "Pessoa Tipo                             |                                                                                                    |                                                                          |        |        |                             |                        |                                  |                                                                                 |                                                                                           |                                               |                                                  |                                        |
|                  |                                                       |                                                                                                 |                                                                                      |                                          |                                                                                                    |                                                                          |        |        |                             |                        |                                  |                                                                                 |                                                                                           |                                               |                                                  |                                        |
| Págin:<br>Exibi  | 1 de 5 : (Tota<br>Id.<br>Propriedade                  | il de 144 regist<br>Numero<br>Propriedade<br>(Mapa)                                             | tros)<br>Município                                                                   | Bairro /<br>Localidade                   | Denominação<br>Imóvel                                                                                                  | INCRA                                                                    | NIRF   | CADPRO | Matrícula<br>Imóvel         | Unidade<br>Consumidora | Assentamento<br>Número e<br>Lote | Latitude                                                                        | Longitude                                                                                 | Área<br>(ha)                                  | <u>Próxim</u><br>Situação I                      | nscreve                                |
| Págini<br>Exibii | a 1 de 5 : (Tota<br>Id.<br>Propriedade<br>45          | I de 144 regist<br>Numero<br>Propriedade<br>(Mapa)<br>41015070001                               | tros)<br><b>Município</b><br>ARAPONGAS                                               | Bairro /<br>Localidade<br>Centro         | Denominação<br>Imóvel<br>Agrobis<br>94/A/1                                                                             | INCRA<br>7140200082224                                                   | NIRF   | CADPRO | Matrícula<br>Imóvel<br>7521 | Unidade<br>Consumidora | Assentamento<br>Número e<br>Lote | Latitude<br>23° 24'<br>530''                                                    | Longitude<br>51° 31'<br>050''                                                             | Área<br>(ha)<br>36.62                         | <u>Próxim</u><br>Situação I<br>Ativo             | a   <u>Últim</u><br>Inscreve           |
| Págin:<br>Exibin | 1 de 5 : (Totz<br>Id.<br>Propriedade<br>45<br>51      | I de 144 regisi<br>Numero<br>Propriedade<br>(Mapa)<br>41015070001<br>41096090004                | tros)<br>Município<br>ARAPONGAS<br>GUARATUBA                                         | Bairro /<br>Localidade<br>Centro         | Denominação<br>Imóvel<br>Agrobis<br>94/A/1<br>AREA DA<br>FAMILIA<br>SCHOLZ                                             | INCRA<br>7140200082224<br>7020300049873                                  | NIRF   | CADPRO | Matricula<br>Imóvel<br>7521 | Unidade<br>Consumidora | Assentamento<br>Número e<br>Lote | Latitude<br>23° 24'<br>530''<br>25° 57'<br>027''                                | Longitude<br>51° 31'<br>050"<br>48° 49'<br>368"                                           | Área<br>(ha)<br>36.62<br>30.0                 | <u>Próxim</u><br>Situação I<br>Ativo<br>Ativo    | a   <u>Últim</u><br>Inscreve<br>D      |
| Págini<br>Exibii | I de 5 : (Tota<br>Id.<br>Propriedade<br>45<br>51      | I de 144 regisi<br>Numero<br>Propriedade<br>(Mapa)<br>41015070001<br>41096090004<br>41222060001 | tros)<br>Município<br>ARAPONGAS<br>GUARATUBA<br>RIO<br>BRANCO DO<br>SUL              | Bairro /<br>Localidade<br>Centro<br>     | Denominação<br>Imóvel<br>Agrobis<br>94/A/1<br>AREA DA<br>FAMILIA<br>SCHOLZ<br>Areias                                   | INCRA<br>7140200082224<br>7020300049873<br>7221620161286                 | NIRF   | CADPRO | Matricula<br>Imóvel<br>7521 | Unidade<br>Consumidora | Assentamento<br>Número e<br>Lote | Latitude<br>23° 24'<br>530''<br>25° 57'<br>027''<br>24° 57'<br>380''            | Longitude<br>51° 31'<br>050"<br>48° 49'<br>368"<br>49° 24'<br>500"                        | Área<br>(ha)<br>36.62<br>30.0<br>55.5         | Próxim.<br>Situação I<br>Ativo<br>Ativo<br>Ativo | a   <u>Últim</u><br>inscreve           |
| Págini<br>Exibin | 1 de 5 : (Tota<br>Propriedade<br>45<br>51<br>11<br>61 | I de 144 regisi<br>Numero<br>Propriedade<br>(Mapa)<br>41015070001<br>41096090004<br>41222060001 | tros)<br>Município<br>ARAPONGAS<br>GUARATUBA<br>RIO<br>BRANCO DO<br>SUL<br>GUARATUBA | Bairro /<br>Localidade<br>Centro<br><br> | Denominação<br>Imóvel<br>Agrobis<br>94/A/1<br>AREA DA<br>FRMILIA<br>SCHOLZ<br>Areias<br>ASTERIO<br>SALVADOR<br>MONDINI | INCRA<br>7140200082224<br>7020300049873<br>7221620161286<br>702030006988 | NIRF   | CADPRO | Matricula<br>Imóvel<br>7521 | Unidade<br>Consumidora | Assentamento<br>Número e<br>Lote | Latitude<br>23° 24'<br>530''<br>25° 57'<br>24° 57'<br>380''<br>25° 58'<br>386'' | Longitude<br>51° 31'<br>500''<br>48° 49'<br>368''<br>49° 24'<br>500''<br>48° 49'<br>575'' | Área<br>(ha)<br>36.62<br>30.0<br>55.5<br>20.0 | Próxim.<br>Situação I<br>Ativo<br>Ativo<br>Ativo | a   <u>últim</u><br>inscreve<br>0<br>0 |

Ao clicar no ícone da coluna Exibir serão apresentados os dados da propriedade, que devem ser conferidos pelo RT:

| Matrícula Imóvel:                |                                   |                |                       |
|----------------------------------|-----------------------------------|----------------|-----------------------|
| Área (ha):                       | 30,0                              |                |                       |
| em Regime de Uso Especial (ha):  |                                   |                |                       |
| Latitude (hh°mm'ss.s"):          | 25° 57' 02.7"                     | Mapa Satelite  |                       |
| Longitude (hh°mm'ss.s''):        | 48° 49' 36.8"                     |                |                       |
| Google maps:                     | Google Maps                       |                | AREA DA FAMILIA SCHOL |
| E-mail:                          |                                   |                |                       |
| Fone 1:                          |                                   |                |                       |
| Fone 2:                          |                                   |                |                       |
| Fax:                             |                                   | and the second | and the second second |
| CEP:                             | 83280000                          |                |                       |
| Logradouro:                      | Estrada Do Cubatao                |                |                       |
| Número:                          |                                   |                |                       |
| Bairro / Localidade:             |                                   |                |                       |
| Complemento:                     |                                   |                | A CARDINAL CAR        |
| UF:                              | PR                                |                | and the lot of the    |
| Município:                       | GUARATUBA                         |                |                       |
| Distância Município:             |                                   | Google         |                       |
| Estrada:                         |                                   |                |                       |
| Observação:                      |                                   |                |                       |
| Proprietário(s) Pessoa Física:   | Roseli Scholz Alves   01627723943 |                |                       |
| Proprietário(s) Pessoa Jurídica: |                                   |                |                       |
| Situação:                        | Ativo                             |                |                       |
| Responsável pela Alteração:      | Eduardo Jose Torrecillas Scaloppi |                |                       |
| Data da Última Alteração:        | 20/06/2016 11:45:42               |                |                       |

Constatando-se que aquela é realmente a propriedade em que se deseja inscrever a UP, deve se clicar no botão Voltar, realizar novamente a pesquisa, e então clicar no ícone da coluna Inscrever, na frente dos dados da propriedade, como indicado na imagem abaixo:

| $\rightarrow$ ( | C 🛈 www                                           | v.homologaca                                                                                    | o.adapar.pr.g                                                           | ov.br/sdsv/i                         | manterUnidad                                                                         | eProducaoInscri                                          | cao.do |                    |                             |                        |                                       |                                                                   |                                                                    |                                      |                                             | ~                         |
|-----------------|---------------------------------------------------|-------------------------------------------------------------------------------------------------|-------------------------------------------------------------------------|--------------------------------------|--------------------------------------------------------------------------------------|----------------------------------------------------------|--------|--------------------|-----------------------------|------------------------|---------------------------------------|-------------------------------------------------------------------|--------------------------------------------------------------------|--------------------------------------|---------------------------------------------|---------------------------|
|                 | onida<br>N                                        | tunicinio: Toda                                                                                 | ne <b>T</b>                                                             |                                      |                                                                                      |                                                          |        |                    | INCR/                       | A:                     |                                       |                                                                   | NIRF:                                                              |                                      |                                             |                           |
|                 | Denominação                                       | Imóvel:                                                                                         |                                                                         |                                      |                                                                                      |                                                          |        |                    | CADPRO                      | D:                     |                                       | Matrícula                                                         | a Imóvel:                                                          |                                      |                                             |                           |
|                 |                                                   | Situação: Toda                                                                                  | as 🔻                                                                    |                                      |                                                                                      |                                                          |        |                    | Assentament<br>Número       | to<br>p:               | · · · · · · · · · · · · · · · · · · · | Assentame                                                         | ento Lote:                                                         |                                      |                                             |                           |
|                 |                                                   |                                                                                                 |                                                                         |                                      |                                                                                      |                                                          |        |                    | Unidad<br>Consumidora       | le<br>a:               |                                       |                                                                   |                                                                    |                                      |                                             |                           |
| Prop            | prietário                                         |                                                                                                 |                                                                         |                                      |                                                                                      |                                                          |        |                    |                             |                        |                                       |                                                                   |                                                                    |                                      |                                             |                           |
|                 | Pess                                              | oa Tipo: Sele                                                                                   | cione 🔻                                                                 |                                      | * CPF ou                                                                             | CNPJ:                                                    |        |                    | * Nome                      | ou Razão Social:       |                                       |                                                                   |                                                                    |                                      |                                             |                           |
|                 |                                                   |                                                                                                 |                                                                         |                                      |                                                                                      |                                                          | P      | esquisar           |                             |                        |                                       |                                                                   |                                                                    |                                      |                                             |                           |
| gina            | a 1 de 5 : (Tot                                   | al de 144 regis                                                                                 | tros)                                                                   |                                      |                                                                                      |                                                          | P      | esquisar           |                             |                        |                                       |                                                                   |                                                                    |                                      | Próxir                                      | <u>1a   Últ</u>           |
| gina<br>ibir    | a 1 de 5 : (Tot<br>Id.<br>Propriedade             | al de 144 regis<br>Numero<br>Propriedade<br>(Mapa)                                              | tros)<br><b>Município</b>                                               | Bairro /<br>Localidade               | Denominação<br>Imóvel                                                                | INCRA                                                    | NIRF   | esquisar<br>CADPRO | Matrícula<br>Imóvel         | Unidade<br>Consumidora | Assentamento<br>Número e<br>Lote      | Latitude                                                          | Longitude                                                          | Área<br>(ha)                         | <u>Próxir</u><br>Situação                   | na   <u>Últ</u><br>Inscre |
| gina<br>ibir    | a 1 de 5 : (Tot<br>Id.<br>Propriedade<br>45       | al de 144 regis<br>Numero<br>Propriedade<br>(Mapa)<br>41015070001                               | tros)<br><b>Município</b><br>ARAPONGAS                                  | Bairro /<br>Localidade<br>Centro     | Denominação<br>Imóvel<br>Agrobis<br>94/A/1                                           | <b>INCRA</b><br>7140200082224                            | P      | CADPRO             | Matrícula<br>Imóvel<br>7521 | Unidade<br>Consumidora | Assentamento<br>Número e<br>Lote      | Latitude<br>23° 24'<br>530''                                      | Longitude<br>51° 31'<br>050"                                       | <b>Área</b><br>(ha)<br>36.62         | <u>Próxir</u><br>Situação<br>Ativo          | na   Úli<br>Inscre        |
| gina<br>ibir    | a 1 de 5 : (Tot<br>Id.<br>Propriedade<br>45<br>51 | al de 144 regis<br>Numero<br>Propriedade<br>(Mapa)<br>41015070001<br>41096090004                | tros)<br>Município<br>ARAPONGAS<br>GUARATUBA                            | Bairro /<br>Localidade<br>Centro<br> | Denominação<br>Imóvel<br>Agrobis<br>94/A/1<br>AREA DA<br>FAMILIA<br>SCHOLZ           | INCRA<br>7140200082224<br>7020300049873                  | P      | CADPRO             | Matrícula<br>Imóvel<br>7521 | Unidade<br>Consumidora | Assentamento<br>Número e<br>Lote      | Latitude<br>23° 24'<br>530''<br>25° 57'<br>027''                  | Longitude<br>51° 31'<br>050"<br>48° 49'<br>368"                    | <b>Área</b><br>(ha)<br>36.62<br>30.0 | <u>Próxir</u><br>Situação<br>Ativo<br>Ativo | na   Úli<br>Inscre        |
| gina<br>iibir   | a 1 de 5 : (Tot<br>Propriedade<br>45<br>51<br>115 | al de 144 regis<br>Numero<br>Propriedade<br>(Mapa)<br>41015070001<br>41096090004<br>41222060001 | tros)<br>Município<br>ARAPONGAS<br>GUARATUBA<br>RIO<br>BRANCO DO<br>SUL | Bairro /<br>Localidade<br>Centro<br> | Denominação<br>Imóvel<br>Agrobis<br>94/A/1<br>AREA DA<br>FAMILIA<br>SCHOLZ<br>Areias | INCRA<br>7140200082224<br>7020300049873<br>7221620161286 | NIRF   | CADPRO             | Matrícula<br>Imóvel<br>7521 | Unidade<br>Consumidora | Assentamento<br>Número e<br>Lote      | Latitude<br>23° 24'<br>530"<br>25° 57'<br>027"<br>24° 57'<br>380" | Longitude<br>51° 31'<br>050"<br>48° 49'<br>368"<br>49° 24'<br>500" | Área<br>(ha)<br>36.62<br>30.0        | Próxir<br>Situação<br>Ativo<br>Ativo        | na   Últ<br>Inscre        |

Caso não encontre a propriedade onde se deseja inscrever a UP certifique-se de que os dados utilizados para a pesquisa estão corretos; confirmando-se que os dados estão corretos e mesmo assim a propriedade não seja encontrada, isto indica que ela não está cadastrada no banco de dados da ADAPAR. Para cadastrá-la deve-se preencher o formulário disponível no portal da ADAPAR (<u>www.adapar.pr.gov.br</u>), menu Defesa Agropecuária>Registros e Cadastros Agropecuários>Cadastro de Produtores, Propriedades e Explorações Agropecuárias e entregá-lo na unidade da ADAPAR com circunscrição sobre a área.

Após clicar no ícone da coluna Inscrever, será aberta a tela intitulada Inscrever Unidade de Produção, onde o RT deverá mais uma vez conferir os dados da propriedade e preencher os dados solicitados:

| Distância Município:               |                 |        |             |   |
|------------------------------------|-----------------|--------|-------------|---|
| Estrada:                           |                 |        |             |   |
| Situação:                          | Ativo           |        |             |   |
| Produtor                           |                 |        |             |   |
| * Pessoa Tipo:                     | O Pessoa Física | O Pess | oa Juridica |   |
| * Digite o CPF ou CNPJ:            | Somente númer   | os     |             |   |
| Nome:                              |                 |        |             |   |
| CNP3 / CPF:                        |                 |        |             |   |
| Município:                         |                 |        |             |   |
| UF:                                |                 |        |             |   |
| Situação:                          |                 |        |             |   |
| PRONAF                             |                 |        |             |   |
|                                    | Não possui PROI | NAF.   |             |   |
| Unidade de Produção                |                 |        |             |   |
| Número da UP:                      | Gerado após inc | lusão  |             |   |
| Gênero:                            | Selecione 🔻     |        |             |   |
| Espécie:                           | Selecione       |        | •           | • |
| * Área (ha):                       |                 |        |             |   |
| " Latitude (hh®mm'ss.s"):          | •               | 1      | -           |   |
| * Longitude<br>(hh°mm'ss.s"):      | •               | 1      |             |   |
| Altitude (m):                      | Somente númer   | os     |             |   |
| * Data Validade:                   | Somente númer   | 05     |             |   |
| Observações:                       |                 |        |             |   |
| Responsável Técnico                |                 |        |             |   |
| Responsável Técnico<br>Habilitado: | RT Teste Celepa | r      |             |   |
| Credencials                        | 41170001        |        |             |   |

Conforme imagem exposta, deve ser preenchidos os campos:

**Tipo de Unidade de Produção:** selecionar Certificada, para UP visando emissão de CFO e PTV.

**Produtor:** indicar se o produtor é Pessoa Física ou Pessoa Jurídica e seu respectivo CPF ou CNPJ; no momento que você informar o produtor, caso ele possua DAP cadastrada na ADAPAR, o sistema buscará automaticamente seu número e validade. Caso o produtor possua DAP válida mas ela não apareça no sistema, o RT deve solicitar sua inclusão à unidade da ADAPAR com circunscrição sobre a área, informando o nome do produtor, CPF, número da DAP e sua validade.

Gênero: selecionar o gênero da espécie vegetal da UP que está sendo inscrita.

Espécie: selecionar a espécie da espécie vegetal da UP que está sendo inscrita.

**Área:** Informar a área da UP que está sendo inscrita; atentar-se que essa área deve ser menor que a área total da propriedade.

Latitude e Longitude: Informar a latitude e longitude da UP que está sendo inscrita, usando apenas números (sem ponto e sem vírgula, pois o sistema fará os ajustes automaticamente). Os campos referentes aos graus e minutos devem ser preenchidos com dois dígitos e o campo referente aos segundos deve ser preenchido com três dígitos. Na marcação do ponto deve ser utilizado o sistema geodésico SIRGAS 2000 ou, na ausência desse, o WGS 84.

Altitude: Informar a altitude média da UP que está sendo inscrita, em metros.

**Data de validade:** informar a data de validade da UP que está sendo inscrita, a qual poderá ser de até um 1 ano. Exemplo: se a UP está sendo inscrita em 11/04/2017 sua validade poderá ser até 10/04/2018.

**Observações:** Campo destinado ao RT anotar as observações que porventura julgue necessárias. Exemplo: um ponto de referência para a localização da UP.

Na imagem abaixo encontra-se um exemplo de preenchimento desses campos:

Após preenchidos os campos, deve-se clicar no botão Salvar, na parte inferior da tela, conforme indicado pela seta vermelha na imagem acima.

Na caixa de diálogo que abrir confirme a intenção de inscrever a UP. Assim, será aberta a tela abaixo:

| OD         UC         PV         Sair                                                                                                    | SDSV SAN                      | EMA DE DEFESA<br>ITÁRIA VEGETAL |                                                                                                    | DAPA    |
|----------------------------------------------------------------------------------------------------|-------------------------------|---------------------------------|----------------------------------------------------------------------------------------------------|---------|
|                                                                                                    | oleto UP                      | CFO                             | IC PTV Sair                                                                                                    |         |
| 00001170001 <ul> <li>Muse paraditates</li> <li>Paraditates</li> <li>Paraditates</li></ul>                                                                                                    | este Celepar   UP > Inscrição |                                 | home <sup>2</sup> votar                                                                                                    | 🌀 ajuda |
|                                                                                                    | OUP inscrita                  | com sucesso! Anote o núme       | a nova UP, pois você vai precisar dele: 41096090004170004. Prossiga incluíndo a produção estimada para cada uma das cultivares/variedades existentes na nova UP por meio do menu UP>Produção>Incluír>Estimada.       |         |
|                                                                                                    | xibir Boleto                  |                                 |                                                                                                    |         |
| 9900117001  • Mus pandika: 2019 DA FAMILIA SCHOLZ 0001973                                                                                                    | Unidade de Produção           |                                 |                                                                                                    |         |
| a - Musa pandaliaca<br>2018<br>2018 // MULTA SCHOLZ<br>2000/19673<br>2000<br>2000 // Colustato<br>2017 // Colustato<br>2018 // Colustato<br>2019 // Colustato<br>2019                                                                                                    | Número UP:                    | 41096090004170004               |                                                                                                    |         |
| 2018<br>DA TANLIJA SCHOLZ<br>DOOL<br>9 Do Cubetao<br>17UBA<br>17UBA<br>100591<br>100591<br>10055555<br>1005555555 | Espécie:                      | Banana - Musa paradisiaca       |                                                                                                    |         |
|                                                                                                    | Data Validade:                | 10/04/2018                      |                                                                                                    |         |
|                                                                                                    | Nome:                         | AREA DA FAMILIA SCHOLZ          |                                                                                                    |         |
|                                                                                                    | INCRA:                        | 7020300049873                   |                                                                                                    |         |
|                                                                                                    | Área:                         | 1.3                             |                                                                                                    |         |
| a Do Cubatao                                                                                                    | CEP:                          | 83280000                        |                                                                                                    |         |
| JUUBA       5       2017                                                                                                    | Endereço:                     | Estrada Do Cubatao              |                                                                                                    |         |
|                                                                                                    | Número:                       |                                 |                                                                                                    |         |
|                                                                                                    | Bairro:                       |                                 |                                                                                                    |         |
| S S S S S S S S S S S S S S S S S S S                                                                                                    | Complemento:                  |                                 |                                                                                                    |         |
| 5<br>50691<br>2017                                                                                                    | Município:                    | GUARATUBA                       |                                                                                                    |         |
| 5<br>506691<br>2017                                                                                                    | UF:                           | PR                              |                                                                                                    |         |
| s<br>506691<br>2017                                                                                                    | Situação:                     | Ativo                           |                                                                                                    |         |
| 5<br>50691<br>2017                                                                                                    | Boleto                        |                                 |                                                                                                    |         |
| 200591                                                                                                    | Número Boleto:                | 709795                          |                                                                                                    |         |
| 2017                                                                                                    | Nome Sacado:                  | TESTE                           |                                                                                                    |         |
| 2017                                                                                                    | CNPJ/CPF Sacado:              | 81676506691                     |                                                                                                    |         |
| 2017                                                                                                    | Situação Pagamento:           | Pago                            |                                                                                                    |         |
| 2017                                                                                                    | Data Pagamento:               | 13/04/2017                      |                                                                                                    |         |
| 2012                                                                                                    | Valor Pagamento:              | 91,57                           |                                                                                                    |         |
| 2017                                                                                                    | Valor Boleto:                 | 91,57                           |                                                                                                    |         |
| 2017                                                                                                    | Data Vencimento:              | 20/04/2017                      |                                                                                                    |         |
| TRO, RENOV., CADASTRO ou INSC Unid. de Produção de prod. orig. vegetal sob certif- até 20 ha                                                                                                    | Serviço/Taxa:                 | REGISTRO, RENOV., CADAST        | O ou INSC Unid. de Produção de prod. orig. vegetal sob certil- até 20 ha                                                                                                    |         |
|                                                                                                    | Aviso                         |                                 |                                                                                                    |         |
| prita com successo! Anote o número da nova UP, pois você vai precisar dele: 41096090004170004. Prossiga incluindo a produção estimada para cada uma das cultivares/variedades existentes na nova UP por meio do menu UP>Produção>Incluir>Estimada.                                                                                                    |                               | UP inscrita com sucesso! And    | o número da nova UP, pois você vai precisar dele: 41096090004170004. Prossiga incluindo a produção estimada para cada uma das cultivares/variedades existentes na nova UP por meio do menu UP>Produção>Incluir>Estim | ada.    |
| erar o boleto bancário clique no botão abaixo "Gerar Boleto". Caso contrário o pagamento não poderá ser efetivado.                                                                                                    |                               | Para gerar o boleto bancário    | fque no botão abaixo "Gerar Boleto". Caso contrário o pagamento não poderá ser efetivado.                                                                                                    |         |

Certifique-se de que o bloqueador de pop-up do seu navegador esteja desabilitado e então clique no botão Gerar Boleto, na parte inferior da tela, para gerar o boleto referente a taxa de inscrição da UP. Se o bloqueador de pop-up do navegador não for devidamente desabilitado é possível que o mesmo bloqueie a visualização do boleto. Caso o produtor possua DAP o mesmo será isento do pagamento da taxa e por isso não haverá o botão Gerar Boleto nessa tela.

Observe que na parte superior e inferior da tela aparecerá a mensagem: "UP inscrita com sucesso! Anote o número da nova UP, pois você vai precisar dele: XXXXXXXXXXXXXX Prossiga incluindo a produção estimada para cada uma das cultivares/variedades existentes na nova UP por meio do menu UP>Produção>Incluir>Estimada". Assim, o RT deve anotar o número da nova UP e seguir a instrução dada pelo próprio sistema, que será abordada na próxima etapa.

### 4.2.2. Inclusão da Produção Estimada

A produção estimada é a quantidade de produto prevista para ser produzida na UP dentro de um prazo específico de colheita, que é informado pelo RT. Para a nova UP deve ser incluída logo após a inscrição da UP. Nas UP que já existem ela deve ser informada tão logo a produção atual seja finalizada.

Para incluir uma produção estimada o RT deverá acessar o menu UP> Produção>Incluir>Estimada, conforme abaixo:

| $\leftrightarrow$ $\rightarrow$ C $\odot$ www. | homologacao.adapar.p          | r.gov.br/s        | dsv/entrada.d | 0?               |                |      |            |            |
|------------------------------------------------|-------------------------------|-------------------|---------------|------------------|----------------|------|------------|------------|
| 쵫 SDS                                          | V   SISTEMA DE<br>SANITÁRIA V | DEFESA<br>'EGETAL |               |                  |                |      |            |            |
| Boleto                                         | UP                            | CFO               |               | UC               | ΡΤν            | Sair |            |            |
| RT teste Celepar                               | Inscrição                     |                   |               |                  |                |      |            |            |
|                                                | Manutenção                    |                   |               |                  |                |      |            |            |
| Seia bem vin                                   | Pesquisar                     |                   |               |                  |                |      |            |            |
|                                                | Produção                      |                   | Pesquisar     |                  |                |      | _          |            |
|                                                | Estoque                       |                   | Incluir       |                  | Estimada       |      | 017 10:29  | :00.       |
|                                                | Lote                          |                   | Finalizar     |                  | Efetiva        |      | do email s | dsv.pr@ada |
| Dados Cada                                     | Menus Antigos                 |                   |               |                  |                |      |            |            |
|                                                |                               |                   | Nome:         | RT Teste Celepar |                |      |            |            |
|                                                |                               |                   | CPF:          | 12572984539      |                |      | RG:        | 99999999   |
|                                                |                               |                   | Credencial:   | 41170001         |                |      | CREA:      | PR123456   |
|                                                |                               |                   | E-mail:       | gat.consulta@ada | apar.pr.gov.br |      |            |            |
|                                                |                               |                   | Fone 1:       |                  |                |      | Fone 2:    |            |
|                                                |                               |                   | UF:           | PR               |                | N    | 1unicípio: | CURITIBA   |
|                                                |                               |                   | Endereço:     | RUA DOS FUNCIO   | ONÁRIOS        |      |            |            |
|                                                |                               |                   | CEP:          | 80035050         |                |      | Número:    | 1559       |

Na tela que abrir, intitulada Incluir Produção Estimada, o RT deverá informar o número da UP, Variedade/Cultivar, Classificação (se é fruto, mudas, etc) e o produto, e então clicar no botão Incluir, conforme abaixo:

| oleto       | UP             | CFO                     | UC | ΡΤν    | Sair |
|-------------|----------------|-------------------------|----|--------|------|
| leto de PTV |                | > Incluir > Estimada    |    |        |      |
| cluir Proc  | ducão Estin    | nada                    |    |        |      |
|             | aayao Estin    | iuuu                    |    |        |      |
| * Nú        | imero da UP:   | 41096090004170003       |    |        |      |
| Esp         | écie Vegetal:  | Banana - Musa paradisia | ca |        |      |
| * Variedad  | de / Cultivar: | Ouro 🔻                  |    |        |      |
| * (         | Classificação: | Frutos 🔻                |    |        |      |
|             | * Produto:     | Frutos de Banana Ouro   | •  |        |      |
|             |                |                         |    | Inclui | ir   |
|             |                |                         |    | Inclu  | •    |

Na sequência, será aberta outra tela, onde deverá ser informada a data aproximada de plantio, a área cultivada com aquela variedade/cultivar na UP, quantidade estimada a ser produzida (em Kg) e a data aproximada de início e fim da colheita, clicando em seguida no botão Salvar, conforme abaixo:

| Bairro:                                |                       |                                              |
|----------------------------------------|-----------------------|----------------------------------------------|
| Complemento:                           |                       |                                              |
| Município:                             | GUARATUBA             |                                              |
| UF:                                    | PR                    |                                              |
| Situação:                              | Ativo                 |                                              |
| Produção                               |                       |                                              |
| Família:                               | Família               |                                              |
| Gênero:                                | Musa                  |                                              |
| Espécie Nome Comum:                    | Banana                |                                              |
| Espécie Nome Científico:               | Musa paradisiaca      |                                              |
| Variedade / Cultivar:                  | Ouro                  |                                              |
| Classificação:                         | Frutos                |                                              |
| Produto:                               | Frutos de Banana Ouro |                                              |
| * Data Plantio:                        | 10/10/2015            |                                              |
| Estimativa                             |                       |                                              |
| Tipo:                                  | Estimada              |                                              |
| * Área (ha):                           | 0,5                   |                                              |
| * Quantidade (Quilo):                  | 120000                |                                              |
| * Data do Início da Colheita:          | 12/08/2017            |                                              |
| * Data do Fim da Colheita:             | 12/12/2017            | Digite somente números. Formato: DD/MM/AAAA. |
|                                        |                       | Salvar Cancelar                              |
| (*) Campo de preenchimento obrigatório |                       |                                              |
|                                        |                       |                                              |

#### Assim, será exibida esta tela:

| 쵫 SI            | <b>)SV</b>  \$   | ISTEMA DE DEFESA<br>ANITÁRIA VEGETAL |                      |                       |                        |                           |
|-----------------|------------------|--------------------------------------|----------------------|-----------------------|------------------------|---------------------------|
| Boleto          | UP               | CFO                                  | UC                   | PTV                   | Sair                   |                           |
| RT teste Celepa | r   UP > Produçâ | io > Incluir > Estimada              |                      |                       |                        |                           |
| Incluir Pro     | ducão Estin      | Produção realizad                    | da com sucesso! Soli | cite a liberação da U | P: 41096090004170003 j | unto a unidade da ADAPAR. |
| incluir r re    |                  | lada                                 |                      |                       |                        |                           |
| * N             | úmero da UP:     | Somente números                      |                      |                       |                        |                           |
| Esj             | pécie Vegetal:   | Aguardando número da                 | UP.                  |                       |                        |                           |
| * Varieda       | de / Cultivar:   | Selecione 🔻                          |                      |                       |                        |                           |
| *               | Classificação:   | Todas 🔻                              |                      |                       |                        |                           |
|                 | * Produto:       | Selecione                            | •                    |                       |                        |                           |
|                 |                  |                                      |                      | Inclui                | r                      |                           |
| (*) Campo       | de preenchiment  | to obrigatório.                      |                      |                       |                        |                           |
|                 |                  |                                      |                      |                       |                        |                           |
|                 |                  |                                      |                      |                       |                        |                           |

Caso haja outras variedades/cultivares na UP que está inscrevendo, o RT deve fazer a inclusão da produção estimada dessas outras variedades/cultivares, informando-as nessa tela e clicando no botão Incluir. Finalizando a inclusão da produção

estimada de todas as variedades/cultivares que existem na UP que está sendo inscrita, o RT deverá entrar em contato com a unidade da ADAPAR com circunscrição sobre área e solicitar a liberação dessa nova UP, informando o número da UP, conforme orientado pela mensagem que apareceu na parte superior e inferior da tela do sistema. Não se esqueça de pagar o boleto que foi gerado na inscrição da UP (caso o produtor não tenha DAP cadastrada na ADAPAR), senão a UP não poderá ser liberada. **Salientamos que a solicitação de liberação da UP pelo RT após a inclusão da produção estimada e a liberação da UP pelo Fiscal da ADAPAR aplica-se somente quando da inscrição de uma nova UP no SDSV.** Assim, o Fiscal da ADAPAR fará a liberação somente uma única vez durante toda o período de existência da UP. Portanto, caso a produção estimada que foi incluída seja de uma UP que já foi liberada anteriormente, não é necessária nova liberação, sendo então a próxima etapa a Inclusão da Produção Efetiva próximo a colheita.

#### 4.2.3. Fiscal da ADAPAR Fiscaliza a Área e Libera a UP no SDSV

Após ser pago o boleto e o RT entrar em contato com a unidade da ADAPAR com circunscrição sobre área solicitando a liberação da UP, o Fiscal da ADAPAR irá até a área a fim de verificar sua adequação à legislação relacionada à Certificação Fitossanitária de Origem, legislação específica das pragas que tenham como hospedeira a espécie cultivada e a condição fitossanitária geral do cultivo. Caso o Fiscal constate a necessidade de adequações o mesmo informará ao RT, e a UP não será liberada até que as adequações sejam realizadas. Caso não sejam necessárias adequações o Fiscal liberará a UP no SDSV.

#### 4.2.4. Inclusão da Produção Efetiva

Uma vez liberada a UP, o RT deverá, próximo à colheita, incluir a produção efetiva, que gerará o estoque (saldo) para emissão de CFO para a UP. Essa produção efetiva deve refletir com a maior fidelidade possível a quantidade a ser produzida na UP durante o período de colheita que será informado pelo RT, pois estará sujeita à fiscalização pela ADAPAR.

A produção efetiva não precisa ser necessariamente igual à produção estimada que foi informada anteriormente pois, devido às condições climáticas, sanidade, etc, próximo a colheita, o RT poderá verificar que a produção efetiva (que realmente

ocorrerá) será menor ou maior que a produção estimada (que foi informada logo após a inscrição da UP (no caso de nova UP) ou após a finalização da produção atual (no caso de UP já existente).

Para incluir uma produção efetiva o RT deverá acessar o menu UP> Produção>Incluir>Efetiva, conforme abaixo:

| leto                | UP       |           | CFO |           | UC |     | рту     | Sair |  |
|---------------------|----------|-----------|-----|-----------|----|-----|---------|------|--|
| este Celepar   UP > | Inscriçã | ão        |     |           |    |     |         |      |  |
| - India Baradana X  | Manute   | enção     |     |           |    |     |         |      |  |
| nciuir Produça      | Pesquis  | ar        |     | l         |    |     |         |      |  |
|                     | Produç   | ão        |     | Pesquisar |    |     |         |      |  |
| * Número            | Estoqu   | e         |     | Incluir   |    | Est | timada  |      |  |
| Espécie V           | Lote     |           |     | Finalizar |    | Efe | etiva   |      |  |
| * Variedade / Cu    | Menus    | Antigos   |     |           |    |     |         |      |  |
| * Classifi          | cação:   | Todas     | Ŧ   |           |    |     |         |      |  |
| * Pr                | oduto:   | Selecione |     | •         |    |     |         |      |  |
|                     |          |           |     |           |    |     | Incluir |      |  |

Na tela que abrir, chamada "Incluir Produção Efetiva", deverá informar o número da UP, Variedade/Cultivar, Classificação (se é fruto, mudas, etc), e o produto, e então clicar no botão Incluir, conforme abaixo:

| · > C (        | ) www.homolog    | jacao.adapar.p            | r.gov.br/sdsv/m   | anter UPProduca o Ef | etivalnclusao.do |      |
|----------------|------------------|---------------------------|-------------------|----------------------|------------------|------|
| b SI           | DSV              | 5ISTEMA DE<br>5ANITÁRIA V | DEFESA<br>/EGETAL |                      |                  |      |
| Boleto         | UP               |                           | CFO               | UC                   | ΡΤν              | Sair |
| T teste Celepa | ar   UP > Produç | ão > Incluir >            | Efetiva           |                      |                  |      |
| Incluir Pr     | oducão Efeti     | iva                       |                   |                      |                  |      |
|                |                  |                           |                   |                      |                  |      |
| * N            | lúmero da UP:    | 4109609000                | 4170003           |                      |                  |      |
| Es             | pécie Vegetal:   | Banana - Mu               | sa paradisiaca    |                      |                  |      |
| * Varieda      | ade / Cultivar:  | Prata 🔹                   |                   |                      |                  |      |
| *              | Classificação:   | Frutos                    | •                 |                      |                  |      |
|                | * Produto:       | Frutos de B               | anana Prata 🔻     |                      |                  |      |
|                |                  |                           |                   |                      | Incluir          |      |
|                |                  |                           |                   |                      | Inclui           |      |
|                |                  |                           |                   |                      |                  |      |
|                |                  |                           |                   |                      |                  |      |

Na sequência, será aberta outra tela, onde deverá ser informada a área cultivada com aquela variedade/cultivar na UP, quantidade efetiva aproximada a ser produzida (em Kg) e a data de início e fim da colheita, clicando em seguida no botão Salvar, conforme abaixo:

| Municipio:                             | GUARATUBA              |        |          |  |
|----------------------------------------|------------------------|--------|----------|--|
| UF:                                    | PR                     |        |          |  |
| Situação:                              | Ativo                  |        |          |  |
| Produção                               |                        |        |          |  |
| Família:                               | Família                |        |          |  |
| Gênero:                                | Musa                   |        |          |  |
| Espécie Nome Comum:                    | Banana                 |        |          |  |
| Espécie Nome Científico:               | Musa paradisiaca       |        |          |  |
| Variedade / Cultivar:                  | Prata                  |        |          |  |
| Classificação:                         | Frutos                 |        |          |  |
| Produto:                               | Frutos de Banana Prata |        |          |  |
| Data Plantio:                          | 10/10/2014             |        |          |  |
| Data Início:                           | 12/04/2017             |        |          |  |
| Data Fim:                              |                        |        |          |  |
| Estimativa de Produção                 |                        |        |          |  |
| Tipo:                                  | Efetiva                |        |          |  |
| * Área (ha):                           | 0,8                    |        |          |  |
| * Quantidade (Quilo):                  | 195000                 |        |          |  |
| * Data do Início da Colheita:          | 25/10/2017             |        |          |  |
| * Data do Fim da Colheita:             | 25/11/2017             |        |          |  |
|                                        |                        | Salvar | Cancelar |  |
| (*) Campo de preenchimento obrigatório |                        |        |          |  |

Para cada uma das variedades/cultivares que existam na UP será necessário cadastrar uma produção efetiva para gerar estoque (saldo) e possibilitar a emissão de CFO para elas. Assim, caso haja outras variedades/cultivares vá novamente ao menu UP>Produção>Incluir>Efetiva e faça a inclusão da produção efetiva delas.

#### 4.2.5. Formação de Lote(s)

Identificando a necessidade de emissão de CFO para a UP o RT formará então lote de produto(s) da UP no SDSV. A quantidade de produto no lote a ser formado deve ser a mesma que o RT deseja que conste no CFO que será emitido. Esse procedimento não existia na versão anterior do SDSV mas foi necessária sua implantação visando possibilitar a emissão de CFO e consequentemente PTV contendo mais de uma variedade/cultivar que porventura exista na UP. Entretanto, essa formação de lote na UP ocorre apenas no ambiente virtual do SDSV, não havendo alteração nos procedimentos realizados atualmente no campo pelo RT e produtor. Mesmo para a UP que tenha apenas uma variedade/cultivar, também será necessário formar um lote do produto para depois conseguir emitir o CFO.

Para se formar lote de produto(s) da UP no SDSV o RT deve acessar o menu UP>Lote>Formar, conforme imagem abaixo:

| ←  |                      | nomologacao.adapar.p  | r.gov.br/so       | dsv/manterU | PLoteFormacao.do |         |      |
|----|----------------------|-----------------------|-------------------|-------------|------------------|---------|------|
|    | sds'                 | V   SISTEMA DE        | DEFESA<br>/EGETAL |             |                  |         |      |
| E  | oleto                | UP                    | CFO               |             | UC               | ΡΤν     | Sair |
| RT | teste Celepar   UP > | Inscrição             |                   |             |                  |         |      |
|    |                      | Manutenção            |                   | ]           |                  |         |      |
|    | -ormar Lote          | Pesquisar             |                   |             |                  |         |      |
|    |                      | Produção              |                   |             |                  |         |      |
|    | * Número             | Estoque               |                   |             |                  |         |      |
|    | Espécie V            | Lote                  |                   | Pesquisar   |                  |         |      |
|    | * Variedade / Cu     | Menus Antigos         |                   | Formação    |                  |         |      |
|    | * Classifi           | cação:                | <b>,</b>          | Descarte    |                  |         |      |
|    | * Pr                 | oduto: Todos 🔻        |                   |             |                  |         |      |
| 3  | (*) 0 1              |                       |                   |             |                  | Incluir |      |
|    | (~) Campo de pree    | nchimento obrigatorio | •                 |             |                  |         |      |
|    | (*) Campo de pree    | nchimento obrigatório |                   |             |                  | Incluir |      |

Na tela que abrir, intitulada "Formar Lote", o RT deverá informar o número da UP, Variedade/Cultivar, Classificação (se é fruto, mudas, etc), e o produto, e então clicar no botão Incluir, conforme abaixo:

|                      | UP                                  |                 | CFO             | UC | ΡΤν | Sair |
|----------------------|-------------------------------------|-----------------|-----------------|----|-----|------|
| epar                 | UP > Lote > For                     | mação           |                 |    |     |      |
| ot                   | <u> </u>                            |                 |                 |    |     |      |
| .00                  |                                     |                 |                 |    |     |      |
|                      |                                     |                 |                 |    |     |      |
| Núr                  | nero da UP: 41                      | 09609000        | 04170001        |    |     |      |
|                      | cio Voqotal: Ba                     | nana - Mu       | isa paradisiaca |    |     |      |
| Espé                 | cie vegetai, ba                     |                 |                 |    |     |      |
| Espé<br>dade         | e / Cultivar: Pr                    | ata 🔻           |                 |    |     |      |
| ispé<br>dade<br>* Cl | e / Cultivar: Pr<br>assificação: Fr | rata ▼<br>rutos | •               |    |     |      |

Assim, o usuário será encaminhado para uma outra tela, chamada "Incluir Lote", onde poderá visualizar os dados do produto cujo lote está formando e o saldo atual daquele produto na UP (quantidade que pode ser utilizada para formar lotes e emitir CFO).

Então, no campo Quantidade o RT deve informar a quantidade de produto (em Kg) que ele deseja usar para formar o lote de produto a granel. Se o produto estiver em embalagens, no campo Quantidade deve ser informada a quantidade de embalagens e no campo Quantidade na Embalagem quanto de produto existe em cada uma das embalagens, e então clicar no botão Salvar, conforme abaixo:

| Incluir Lote                            |                              |                            |               |                           |                 |                |              |           |                                         |       |                   |
|-----------------------------------------|------------------------------|----------------------------|---------------|---------------------------|-----------------|----------------|--------------|-----------|-----------------------------------------|-------|-------------------|
| Unidade de Produção                     |                              |                            |               |                           |                 |                |              |           |                                         |       |                   |
| Número UP: 41096                        | 090004170001 - Clic          | ue para ver a UP           |               |                           |                 |                |              |           |                                         |       |                   |
| Espécie: Banar                          | ia - Musa paradisiaci        |                            |               |                           |                 |                |              |           |                                         |       |                   |
| Data Validade: 02/04                    | /2018                        |                            |               |                           |                 |                |              |           |                                         |       |                   |
| Nome: AREA                              | DA FAMILIA SCHOLZ            |                            |               |                           |                 |                |              |           |                                         |       |                   |
| INCRA: 70203                            | 00049873                     |                            |               |                           |                 |                |              |           |                                         |       |                   |
| CEP: 83280                              | 000                          |                            |               |                           |                 |                |              |           |                                         |       |                   |
| Endereço: Estrac                        | la Do Cubatao                |                            |               |                           |                 |                |              |           |                                         |       |                   |
| Número:                                 |                              |                            |               |                           |                 |                |              |           |                                         |       |                   |
| Bairro:                                 |                              |                            |               |                           |                 |                |              |           |                                         |       |                   |
| Complemento:                            |                              |                            |               |                           |                 |                |              |           |                                         |       |                   |
| Município: GUAR                         | ATUBA                        |                            |               |                           |                 |                |              |           |                                         |       |                   |
| UF: PR                                  |                              |                            |               |                           |                 |                |              |           |                                         |       |                   |
| Situaçao: Ativo                         |                              |                            |               |                           |                 |                |              |           |                                         |       |                   |
| Estoque                                 |                              |                            |               |                           |                 |                |              |           |                                         |       |                   |
| Gên                                     | ero Espé                     | ie Variedade /<br>Cultivar | Classificação | Produto                   | Cultura<br>Tipo | Saldo<br>Atual | * Quantidade | Quantidad | e na Embalagem (se<br>houver embalagem) | Total | Unidade<br>Medida |
| Musa                                    | Banana - Musa<br>paradisiaca | Prata                      | Frutos        | Frutos de<br>Banana Prata | Perene          | 23500          | 100          | 20        |                                         | 2000  |                   |
| Lote                                    |                              |                            |               |                           |                 |                |              |           |                                         |       |                   |
| Data Consolidação: 12/04                | /2017                        |                            |               |                           |                 |                |              |           |                                         |       |                   |
| Número do Lote: Gerad                   | o após salvar o lote         |                            |               |                           |                 |                |              |           |                                         |       |                   |
| (*) Campo de preenchimento obrigatório. |                              |                            | Salva         | Car                       | icelar          |                |              |           |                                         |       |                   |

Para cada uma das variedades/cultivares que existam na UP e que o RT deseje emitir CFO será necessário formar um lote. Assim, caso haja outras variedades/cultivares, vá novamente ao menu UP>Lote>Formação e faça a formação do lote de cada uma delas.

4.2.6. Emissão de CFO

Formado o lote, o RT poderá então emitir o CFO. Para isso, deve acessar o menu CFO>Emitir, conforme imagem abaixo:

|               | www.homolog    | Jacao.adapar.           | pr.gov.br/sdsv/mant | terUPLoteForm | nacao.do |      |
|---------------|----------------|-------------------------|---------------------|---------------|----------|------|
| 🌽 SC          | )SV            | SISTEMA DE<br>SANITÁRIA | E DEFESA<br>VEGETAL |               |          |      |
| Boleto        | UP             |                         | CFO                 | UC            | ΡΤΥ      | Sair |
| teste Celepar | UP > Lote >    | Formação                | Emitir              |               |          |      |
|               |                |                         | Pesquisar/Imprim    | ir            |          |      |
|               | le             |                         |                     |               |          |      |
|               |                |                         |                     |               |          |      |
| * Nú          | imero da UP:   | Somente ni              | úmeros              |               |          |      |
| Esp           | écie Vegetal:  | Aguardando              | o número da UP.     |               |          |      |
| * Variedad    | de / Cultivar: | Todas 🔹                 |                     |               |          |      |
| * (           | Classificação: | Todas                   | •                   |               |          |      |
|               |                | Todos V                 |                     |               |          |      |
|               | * Produto:     | 10003                   |                     |               |          |      |
|               | * Produto:     | 10003                   |                     |               |          |      |

Na tela que abrir, intitulada "Emitir CFO", o RT deverá informar o número da UP para a qual deseja emitir o CFO e clicar no botão Incluir, conforme abaixo:

|                  | www.homologacao.a | adapar.pr.gov.br/sdsv/r      | manter UPCFOEmissac | o.do   |      |  |
|------------------|-------------------|------------------------------|---------------------|--------|------|--|
| 终 SD             |                   | MA DE DEFESA<br>ÁRIA VEGETAL |                     |        |      |  |
| Boleto           | UP                | CFO                          | UC                  | ΡΤν    | Sair |  |
| RT teste Celepar | CFO > Emitir      |                              |                     |        |      |  |
| Emitir CFO       |                   |                              |                     |        |      |  |
|                  |                   |                              |                     |        |      |  |
| Número da        | UP: 4109609000    | 4170001                      |                     |        |      |  |
|                  |                   |                              |                     | Inclui |      |  |
|                  |                   |                              |                     | -      |      |  |
|                  |                   |                              |                     |        |      |  |
|                  |                   |                              |                     |        |      |  |

Assim, o usuário será encaminhado para a tela "Incluir CFO", onde inicialmente deverá selecionar os lotes das diferentes variedades/cultivares que ele deseja que constem do CFO. Para selecionar um lote, deve-se marcar as caixas de seleção da coluna Incluir, conforme indicado pela seta vermelha na imagem abaixo:

| ncluir CFO                      |           |                               |                     |        |                              |          |             |               |                       |              |       |              |
|---------------------------------|-----------|-------------------------------|---------------------|--------|------------------------------|----------|-------------|---------------|-----------------------|--------------|-------|--------------|
|                                 |           |                               |                     |        |                              |          |             |               |                       |              |       |              |
| Unidade de Produção             |           |                               |                     |        |                              |          |             |               |                       |              |       |              |
| Número UP:                      | 41096090  | 004170001 - Clique para ver a | a UP                |        |                              |          |             |               |                       |              |       |              |
| Espécie:                        | Banana -  | Musa paradisiaca              |                     |        |                              |          |             |               |                       |              |       |              |
| Data Validade:                  | 02/04/20  | 18                            |                     |        |                              |          |             |               |                       |              |       |              |
| Nome:                           | AREA DA   | FAMILIA SCHOLZ                |                     |        |                              |          |             |               |                       |              |       |              |
| INCRA:                          | 70203000  | 49873                         |                     |        |                              |          |             |               |                       |              |       |              |
| CEP:                            | 83280000  | )                             |                     |        |                              |          |             |               |                       |              |       |              |
| Endereço:                       | Estrada D | o Cubatao                     |                     |        |                              |          |             |               |                       |              |       |              |
| Número:                         |           |                               |                     |        |                              |          |             |               |                       |              |       |              |
| Bairros                         |           |                               |                     |        |                              |          |             |               |                       |              |       |              |
| Complemento:                    |           |                               |                     |        |                              |          |             |               |                       |              |       |              |
| Município:                      | GUARATU   | IBA                           |                     |        |                              |          |             |               |                       |              |       |              |
| UF:                             | PR        |                               |                     |        |                              |          |             |               |                       |              |       |              |
| Situação:                       | Ativo     |                               |                     |        |                              |          |             |               |                       |              |       |              |
| Responsável Técnico da UP       |           |                               |                     |        |                              |          |             |               |                       |              |       |              |
| Responsável Técnico Habilitado: | RT Teste  | Celepar                       |                     |        |                              |          |             |               |                       |              |       |              |
| Credencial:                     | 41170001  |                               |                     |        |                              |          |             |               |                       |              |       |              |
| CREA:                           | PR12345   | 57890D                        |                     |        |                              |          |             |               |                       |              |       |              |
| CPF:                            | 12572984  | 539                           |                     |        |                              |          |             |               |                       |              |       |              |
| Lotes                           |           |                               |                     |        |                              |          |             |               |                       |              |       |              |
|                                 | Incluir   | Número                        | Data de             | Gênero | Espécie                      |          | Variedade / | Classificação | Produto               | Cultura Tipo | Saldo | Unidade Medi |
|                                 |           |                               | Consolidação        |        |                              | <u> </u> | Cultivar    |               |                       |              |       |              |
|                                 |           | 410960900041700011700001      | 10/04/2017 13:58:35 | Musa   | paradisiaca                  | Prata    |             | Frutos        | Prata                 | Perene       | 980   | Quilo        |
|                                 |           | 410960900041700011700002      | 10/04/2017 14:29:18 | Musa   | Banana - Musa<br>paradisiaca | Ouro     |             | Frutos        | Frutos de Banana Ouro | Perene       | 5000  | Quilo        |
|                                 |           | 410960900041700011700003      | 12/04/2017 14:42:31 | Musa   | Banana - Musa                | Drata    |             | Enutos        | Frutos de Banana      | Perene       | 2000  | Quilo        |

Importante: caso o RT deseje que nas futuras PTV seja possível listar mais de uma variedade/cultivar, ele deverá selecionar aqui os lotes dessas variedades/cultivares. Isso porque se no CFO emitido constar apenas uma variedade/cultivar, nas PTV que forem solicitadas fundamentadas nesse CFO poderá constar apenas uma variedade/cultivar. Por outro lado, se o CFO for emitido para mais de uma variedade/cultivar, poderá ser solicitada PTV com todas as variedades/cultivares que estejam no CFO ou para apenas uma delas. Na sequência, o RT deve selecionar as Declarações Adicionais que constarão do CFO, selecionar um dos itens disponíveis no campo Certificação, informar a data de validade do CFO, selecionar o local de emissão e clicar no botão Salvar, conforme imagem abaixo:

| → C         | (i) www.homolo            | gacao.a            | dapar.p     | r.gov.br/sdsv/ma             | nterUPCFOEr       | nissao.do    | ?action=c                    | arregarInterfacel                           | ncluir                                          |                   |                           |                |           | ର 🕁 🧧               |
|-------------|---------------------------|--------------------|-------------|------------------------------|-------------------|--------------|------------------------------|---------------------------------------------|-------------------------------------------------|-------------------|---------------------------|----------------|-----------|---------------------|
|             |                           | •                  | 41096090    | 00041700011700002            | 10/04/2017 14:2   | 9:18 M       | usa Bana<br>para             | ana - Musa<br>disiaca                       | Ouro                                            | Frutos            | Frutos de Banana Ouro     | Perene         | 5000      | Quilo               |
|             |                           |                    | 41096090    | 00041700011700003            | 12/04/2017 14:4   | 2:31 Mu      | usa Bana<br>para             | ana - Musa<br>disiaca                       | Prata                                           | Frutos            | Frutos de Banana<br>Prata | Perene         | 2000      | Quilo               |
| Declaraç    | ão Adicional              |                    |             |                              |                   |              |                              |                                             |                                                 |                   |                           |                |           |                     |
|             | * Declaração Adicional:   | Incluir            | Gênero      | Espécie                      | Classificação     | Mercado      |                              |                                             |                                                 |                   |                           |                |           | Descrição           |
|             |                           |                    | Musa        | Banana - Musa<br>paradisiaca | Frutos            |              | A partida é<br>(Sigatoka N   | originária de Unidade<br>legra).            | de Produção onde foi imp                        | olantado o Sister | ma de Mitigação de Risc   | o para "Mycos  | phaerell  | a fijiensis"        |
|             |                           |                    | Musa        | Banana - Musa<br>paradisiaca | Frutos            |              | Os frutos sã<br>"Ralstonia s | o provenientes de Un<br>olanacearum" raça 2 | dade de Produção e/ou U<br>(Moko da Bananeira). | Inidade de Conso  | olidação situadas em Un   | idade da Feder | ração liv | re da ocorrência de |
| Certifica   | ção                       |                    |             |                              |                   |              |                              |                                             |                                                 |                   |                           |                |           |                     |
|             | *                         | Certifico          | que, medi   | iante acompanhamer           | nto técnico, o(s) | produto(s) a | acima especi                 | ificado(s) se apresenti                     | a(m):                                           |                   |                           |                |           |                     |
|             |                           | Iivre(             | s) da(s) Pr | aga(s) Quarentenária         | a(s) A2,          |              |                              |                                             |                                                 |                   |                           |                |           |                     |
|             |                           | ⊖ <sub>dentr</sub> | o do(s) lin | nite(s) de tolerância        | para a(s) Praga(s | s) Não Quan  | entenária(s)                 | Regulamentada(s),                           |                                                 |                   |                           |                |           |                     |
|             |                           | ⊖ livre(           | s) da(s) Pr | raga(s) específica(s),       | por exigência in  | terna,       |                              |                                             |                                                 |                   |                           |                |           |                     |
|             |                           | ⊖ livre(           | s) da(s) Pr | aga(s) específica(s),        | por exigência do  | o país impor | rtador, confo                | rme regulamentação                          | do Ministério da Agricultu                      | ira, Pecuária e A | bastecimento - MAPA.      |                |           |                     |
| Observa     | őes                       |                    |             |                              |                   |              |                              |                                             |                                                 |                   |                           |                |           |                     |
|             | Observações:              |                    |             | 1.                           |                   |              |                              |                                             |                                                 |                   |                           |                |           |                     |
| Outras I    | nformações                |                    |             |                              |                   |              |                              |                                             |                                                 |                   |                           |                |           |                     |
| Part        | ida Lacrada na Origem:    | ⊖ <sub>Sim</sub>   | Não         |                              |                   |              |                              |                                             |                                                 |                   |                           |                |           |                     |
|             | Nº do Lacre:              | Somente            | núme        |                              |                   |              |                              |                                             |                                                 |                   |                           |                |           |                     |
|             | Nº do Porão:              | Somente            | núme        |                              |                   |              |                              |                                             |                                                 |                   |                           |                |           |                     |
|             | Nº do Contêiner:          | Somente            | núme        |                              |                   |              |                              |                                             |                                                 |                   |                           |                |           |                     |
| Validade    |                           |                    |             |                              |                   |              |                              |                                             |                                                 |                   |                           |                |           |                     |
|             | * Validade:               | 10/04/20           | 17          | Digite som                   | ente números. N   | láximo 30 d  | lias. Formate                | DD/MM/AAAA.                                 |                                                 |                   |                           |                |           |                     |
|             | * Local Emissão:          | LONDRI             | NA          | •                            |                   |              |                              |                                             |                                                 |                   |                           |                |           |                     |
| Response    | ável Cadastro             |                    |             |                              |                   |              |                              |                                             |                                                 |                   |                           |                |           |                     |
|             | Responsável Cadastro:     | RT teste           | Celepar     |                              |                   |              |                              |                                             |                                                 |                   |                           |                |           |                     |
| (*) Campo d | e preenchimento obrigatór | rio.               |             |                              |                   |              | Salvar                       | Cancela                                     | IF                                              |                   |                           |                |           |                     |

Na sequência será exibida a tela abaixo, com a mensagem de que o CFO foi incluído com sucesso:

| oleto        | UP                | CFO | UC | ΡΤΥ | Sair                            |
|--------------|-------------------|-----|----|-----|---------------------------------|
| este Celepar | CFO > Emitir      |     |    |     |                                 |
|              |                   |     |    |     | Inclusão realizada com sucesso! |
| Emitir CFC   | )                 |     |    |     |                                 |
| Número da    | UP: Somente númer | DS  |    |     |                                 |
|              |                   |     |    |     | Incluir                         |
|              |                   |     |    |     |                                 |

Para imprimir o CFO o usuário deve acessar o menu CFO>Pesquisar/Imprimir,

| ← → C 🛈          | www.homologacao.a              | dapar.pr.gov.br/sdsv/r       | nanter UPCFOEmissa | o.do?action=incluir  |                |  |
|------------------|--------------------------------|------------------------------|--------------------|----------------------|----------------|--|
| 쵫 SC             | )SV   SISTER                   | MA DE DEFESA<br>ÁRIA VEGETAL |                    |                      |                |  |
| Boleto           | UP                             | CFO                          | UC                 | ΡΤν                  | Sair           |  |
| RT teste Celepar | CFO > Emitir                   | Emitir                       |                    |                      |                |  |
|                  |                                | Pesquisar/Im                 | primir             |                      |                |  |
|                  |                                |                              |                    | 🖉 Inclusão realizada | a com sucesso! |  |
| Emitir CFC       | )                              |                              |                    |                      |                |  |
| Número da        | a UP: <mark>Somente núm</mark> | eros                         |                    |                      |                |  |
|                  |                                |                              |                    | Inclui               | r              |  |
|                  |                                |                              |                    |                      |                |  |

conforme imagem abaixo:

Na tela que abrir, intitulada Pesquisar CFO, o usuário pode clicar direto no botão Pesquisar, ou utilizar os filtros disponíveis para pesquisa. Assim, serão listados os dados dos CFO emitidos pelo RT. Após identificar os dados do CFO que deseja imprimir, o RT deve clicar no ícone Imprimir, conforme indicado pela seta vermelha na imagem abaixo:

| Unidado Rogio                                  | all. Todas                                     |                                              |          |                                     |                                     |                             |                          |       |
|------------------------------------------------|------------------------------------------------|----------------------------------------------|----------|-------------------------------------|-------------------------------------|-----------------------------|--------------------------|-------|
| Unidade Regio                                  | rai: Touas                                     |                                              |          |                                     |                                     |                             |                          |       |
| Unidade Lo                                     | car: Todas                                     |                                              |          |                                     |                                     |                             |                          |       |
| Número C                                       | FO:                                            | •                                            |          |                                     |                                     |                             |                          |       |
| Número da                                      | UP: Somente números                            |                                              |          |                                     |                                     |                             |                          |       |
| Data Emissão Inic                              | ial:                                           |                                              |          |                                     |                                     |                             |                          |       |
| Data Emissão Fi                                | nal:                                           |                                              |          |                                     |                                     |                             |                          |       |
| CREA Responsável Técn                          | ico:                                           |                                              |          |                                     |                                     |                             |                          |       |
| Situaç                                         | ão: Todas ▼                                    |                                              |          |                                     |                                     |                             |                          |       |
|                                                |                                                |                                              | Pes      | quisar                              |                                     |                             |                          |       |
|                                                |                                                |                                              |          |                                     |                                     |                             |                          |       |
| Página 1 de 1 : (Total de                      | 2 registros)                                   |                                              |          |                                     |                                     |                             |                          |       |
| Yágina 1 de 1 : (Total de<br>Exibir Número CFO | 2 registros)<br>Número UP                      | Denominação Imóvel                           | Produtor | CNPJ/CPF Produtor                   | Data Emissão                        | Data Validade               | Situação                 | Impri |
| rágina 1 de 1 : (Total de<br>Exibir Número CFO | 2 registros)<br>Número UP<br>41096090004170001 | Denominação Imóvel<br>AREA DA FAMILIA SCHOLZ | Produtor | CNPJ/CPF Produtor<br>816.765.066-91 | Data Emissão<br>12/04/2017 16:00:27 | Data Validade<br>30/04/2017 | <b>Situação</b><br>Ativo | Impri |

Assim, será gerado um arquivo PDF do CFO, que poderá ser impresso ou salvo pelo usuário, conforme imagem abaixo. Note que foi possível emitir um CFO contendo duas variedades/cultivares existentes na UP e que possibilitará a solicitação de uma PTV contendo as duas variedades/cultivares de uma só vez ou apenas uma delas de cada vez, coforme a necessidade do momento.

#### AGÊNCIA DE DEFESA AGROPECUÁRIA DO PARANÁ DIRETORIA DE DEFESA AGROPECUÁRIA

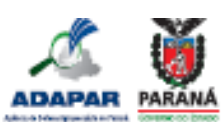

| Código da UP: <u>410960900</u><br>Nome do Produtor/Nome<br>Indereço: <u>RUA</u>                                                                                             |                                                                                                    |                              |                            |                                            |
|----------------------------------------------------------------------------------------------------|----------------------------------------------------------------------------------------------------|------------------------------|----------------------------|--------------------------------------------|
| Nome do Produtor/Nome<br>Indereço: <u>RUA</u>                                                                                                    | 04170001                                                                                                    | Período da O                 | Colheita:                  |                                            |
| indereço: <u>RUA</u>                                                                                                    | Empresarial: TESTE                                                                                           |                              |                            |                                            |
| DELCARDI, 010 TOE I                                                                                                    | I                                                                                                    |                              |                            |                                            |
| PT/CNVI: 010./05.L                                                                                                    |                                                                                                    | Identificação                | da Proprieda               | de: 41096090004                            |
| Municipio/UF: Curitiba/Pi                                                                                                    | Ł                                                                                                    |                              |                            |                                            |
|                                                                                                    | IDENTIFICAÇÃO                                                                                                |                              |                            |                                            |
|                                                                                                    |                                                                                                    |                              |                            |                                            |
| Código(s) do(s) Lote (s)                                                                                                    | Produto (s)                                                                                                  | Qtde.                        | Unidade                    | Data de Consolidação do(s) Lote            |
| 410960800041700011700001<br>410960800041700011700002                                                                                                    | Frutos de Banana Prata<br>Frutos de Banana Ouro                                                              | 1000                         | Quilo                      | 10/04/2017 13:58:35<br>10/04/2017 14:29:18 |
|                                                                                                    | CERTIFIC                                                                                                    | CAÇÃO                        |                            | 315                                        |
| 5                                                                                                    |                                                                                                    | 28                           |                            | <u>ZE</u>                                  |
|                                                                                                    | DECLARAÇÃO                                                                                                   | ADICIONAL                    |                            |                                            |
| iolanacearum" raça 2 (Moko<br>A partida é originária de Uni                                                                                                    | ida Banarera).<br>Sade de Produção onde foi Implantado o Sistemi                                             | a de Mitigação de Rinco para | *Mycospheerv               | da fijerula" (Sigatoka Negra).             |
| artida lacrada na origem                                                                                                    | sim ( ) não ( x) n° lacre:                                                                                   | n' porão:                    | n"contein                  | er                                         |
| Partida lacrada na origem<br>ISTE CERTIFICADO É V                                                                                                    | sim ( ) não ( <sub>X</sub> ) n° lacre: ************************************                                  | _n" poriio:                  | n"contein                  | er:                                        |
| artida lacrada na origem<br>STE CERTIFICADO É V                                                                                                    | sim ( ) não ( <sub>X</sub> ) nº lacre:<br>LIDO ATÉ 17/04/2017 E SER<br>DADOS DO RESPO                        | -n° porijo:                  | n"contein<br>O<br>BILITADO | er:                                        |
| artida lacrada na origem<br>STE CERTIFICADO É VÅ<br>Jome: <u>BT Teste Celepar</u>                                                                                           | sim ( ) não ( <sub>X</sub> ) nº lacre:<br>ALIDO ATÉ 17/04/2017 E SER<br>DADOS DO RESPO                       | n° poriio:                   | o<br>BILITADO              | er. ********                               |
| tartida lacrada na origem<br>ISTE CERTIFICADO É V<br>Iome: <u>RT Teste Celepar</u><br>Nimero da Habilitação: <del>4</del>                                                   | sim ( ) não ( <sub>X</sub> ) nº lacre:<br>LLIDO ATÉ 17/04/2017 E SER<br>DADOS DO RESPO                       | n° porijo:                   | n"contein<br>0<br>BILITADO | er. ********                               |
| Partida lacrada na origem<br>ESTE CERTIFICADO É VJ<br>Nome: <u>RT Teste Celepar</u><br>Número da Habilitação: <u>4</u><br>Número do CREA: <u>PR1234</u>                     | sim ( ) não ( <sub>X</sub> ) nº lacre;<br>LIDO ATÉ 17/04/2017 E SER<br>DADOS DO RESPO<br>1170001<br>15678900 | -n° porijo:                  | n'contein<br>O<br>BILITADO | er                                         |
| Nartida lacrada na origem<br>ESTE CERTIFICADO É V<br>Nome: <u>RT Teste Celepar</u><br>Número da Habilitação: <u>4</u><br>Número do CREA: <u>PR1234</u><br>ocal: LONDRINA/PR | sim ( ) não ( x ) nº lacre; *********<br>ALIDO ATÉ 17/04/2017 E SER<br>DADOS DO RESPO<br>1170001<br>15678900 | - n° porijo:                 | o<br>BILITADO              | er                                         |

A autenticidade deste documento poderá ser verificada em: www.sdsv.adapat.pr.gov.br/sdsv/consulta

Havendo CFO dentro do prazo de validade, o RT poderá solicitar as PTV de acordo com as necessidades. Lembrando que se no CFO emitido foram listadas mais de uma variedade/ cultivar, a PTV poderá também conter mais de uma variedade/ cultivar que porventura existam na UP.

Para solicitar PTV o RT deve acessar o menu PTV>Solicitar, conforme imagem abaixo:

| $\leftrightarrow$ | C      | (i) www.homologacao.adapar.pr.g     | <b>gov.br</b> /sdsv/entrada.d | o?                             |                        |                    |                           |
|-------------------|--------|-------------------------------------|-------------------------------|--------------------------------|------------------------|--------------------|---------------------------|
| ٩                 | S      | DSV   SISTEMA DE DI<br>SANITÁRIA VE | EFESA<br>GETAL                |                                |                        |                    |                           |
| Bole              | to     | UP C                                | FO                            | UC                             | рту                    | Sair               |                           |
| RT test           | e Cele | par                                 |                               |                                | Solicitar              |                    |                           |
|                   |        |                                     |                               |                                | Pesquisar/Imprimir     |                    |                           |
| s                 | eja b  | pem vindo!                          |                               |                                | Destinatário           |                    |                           |
|                   |        |                                     | RT te                         | <b>ste Celepar</b> , seu últir | no acesso ocorreu dia  | 12/04/2017 16:44   | 4:02.                     |
|                   |        | Entre                               | em contato com a Al           | DAPAR caso seus dao            | dos estejam incorretos | através do email s | sdsv.pr@adapar.pr.gov.br. |
|                   | Dad    | los Cadastrais                      |                               |                                |                        |                    |                           |
|                   |        |                                     | Nome:                         | RT Teste Celepar               |                        |                    |                           |
|                   |        |                                     | CPF:                          | 12572984539                    |                        | RG:                | 9999999                   |
|                   |        |                                     | Credencial:                   | 41170001                       |                        | CREA:              | PR1234567890D             |
|                   |        |                                     | E-mail:                       | gat.consulta@adap              | oar.pr.gov.br          |                    |                           |
|                   |        |                                     | Fone 1:                       |                                |                        | Fone 2:            |                           |
|                   |        |                                     | UF:                           | PR                             |                        | Município:         | CURITIBA                  |
|                   |        |                                     | Endereço:                     | RUA DOS FUNCIO                 | NÁRIOS                 |                    |                           |
|                   |        |                                     | CEP:                          | 80035050                       |                        | Número:            | 1559                      |

Assim, será aberta a tela intitulada "Solicitar PTV", onde o usuário deverá selecionar se o documento a ser utilizado para fundamentar a solicitação é um CFO ou CFOC, informar o número desse documento e clicar no botão Incluir:

| ← → C 🛈          | www.homologacac    | adapar.pr.gov.br/sdsv/mant      | erPTVEmissao | do         |      |  |
|------------------|--------------------|---------------------------------|--------------|------------|------|--|
| 쵫 SC             | SV SIST            | EMA DE DEFESA<br>ITÁRIA VEGETAL |              |            |      |  |
| Boleto           | UP                 | CFO                             | UC           | ΡΤΥ        | Sair |  |
| RT teste Celepar | PTV > Solicitar    |                                 |              |            |      |  |
| Solicitar P      | тv                 |                                 |              |            |      |  |
|                  |                    |                                 |              |            |      |  |
|                  | * [                | ocumento: CFO 🔻                 |              |            |      |  |
| * Número         | Documento (CFO     | ou CFOC): 4117000014            |              | DD/MM/AAAA |      |  |
|                  |                    |                                 |              | Incluir    |      |  |
| (*) Campo d      | le preenchimento o | brigatório.                     |              |            |      |  |
|                  |                    |                                 |              |            |      |  |
|                  |                    |                                 |              |            |      |  |
|                  |                    |                                 |              |            |      |  |
|                  |                    |                                 |              |            |      |  |
|                  |                    |                                 |              |            |      |  |
|                  |                    |                                 |              |            |      |  |

Na sequência será aberta uma tela onde deverão ser informados os dados da PTV, iniciando-se com a informação da quantidade de produto que será usada naquela PTV (em Kg), preenchendo-se o campo Quantidade usada nesta PTV, conforme abaixo:

| Documento de Origem |           |                     |                          |                         |        |                              |                         |               |                           |                 |                           |                                       |                               |                   |
|---------------------|-----------|---------------------|--------------------------|-------------------------|--------|------------------------------|-------------------------|---------------|---------------------------|-----------------|---------------------------|---------------------------------------|-------------------------------|-------------------|
|                     | Documento | Número<br>Documento | Número Lote              | Data de<br>Consolidação | Gênero | Espécie                      | Variedade /<br>Cultivar | Classificação | Produto                   | Cultura<br>Tipo | Saldo<br>Atual do<br>Lote | Quantidade usada<br>deste lote na CFO | Quantidade usada<br>nesta PTV | Unidade<br>Medida |
|                     | CFO       | 4117000014          | 410960900041700011700003 | 12/04/2017<br>14:42:31  | Musa   | Banana - Musa<br>paradisiaca | Prata                   | Frutos        | Frutos de<br>Banana Prata | Perene          | 2000                      | 2000                                  | 500                           | Quilo             |
|                     | CFO       | 4117000014          | 410960900041700011700002 | 10/04/2017<br>14:29:18  | Musa   | Banana - Musa<br>paradisiaca | Ouro                    | Frutos        | Frutos de<br>Banana Ouro  | Perene          | 5000                      | 5000                                  | 200                           | Quilo             |

Em seguida, deve ser selecionado se o destinatário é Pessoa Física ou Jurídica, digitado o CPF ou CNPJ, selecionado se para aquela PTV existem vários destinos (Sim ou Não), se aquele destinatário que está sendo cadastrado é o último destinatário da PTV (Sim ou Não), informado o nome do destinatário, seu CEP, endereço, número, Bairro, UF, município, número da nota fiscal, série da nota fiscal, data de emissão da nota fiscal e então clicar no botão Incluir, conforme indicado pela seta vermelha na imagem abaixo:

| Destinatário / Nota Fiscal  |                                   |
|-----------------------------|-----------------------------------|
| * Pessoa Tipo:              | 🖲 Pessoa Física 🔍 Pessoa Jurídica |
| * Digite o CPF ou CNPJ:     | 07220796994                       |
| * Vários Destinos:          | ○ Sim <sup>®</sup> Não            |
| * Último Destino:           | ® Sim ○ Não                       |
| * Nome:                     | Felisbalbertino Felisbalbertson   |
| * CEP:                      | 01505010                          |
| * Endereço:                 | Rua Anita Ferraz                  |
| Número:                     | 110                               |
| * Bairro:                   | Centro                            |
| Complemento:                |                                   |
| * UF:                       | São Paulo 🔻                       |
| * Município:                | São Paulo 🔻                       |
| E-mail:                     |                                   |
| Fone 1:                     |                                   |
| Fone 2:                     |                                   |
| * Nota Fiscal Número:       | 100                               |
| * Nota Fiscal Série:        | 1                                 |
| * Nota Fiscal Data Emissão: | 11/02/2017 DD/MM/AAAA             |
|                             | Incluir                           |

Assim, o destinatário informado foi incluído na PTV. Caso a PTV tenha outros destinatários, com outras notas fiscais, repita esse procedimento e inclua os outros destinatários.

Então, na mesma tela, prossiga selecionando o tipo de transporte (Rodoviário/Aéreo Doméstico/Ferroviário/Hidroviário/Outros) e informando a placa do veículo, a UF e município do veículo, se a rota de trânsito é definida (Sim ou Não), se porventura a partida foi lacrada na origem (Sim ou Não), a data de saída da carga, a validade da PTV, o local da emissão e então clique no botão Salvar, conforme indicado pela seta vermelha na imagem a seguir:

| Transporte                            |                                   |                                    |                    |          |  |
|---------------------------------------|-----------------------------------|------------------------------------|--------------------|----------|--|
| * Transporte:                         | Rodoviário                        | Aéreo Doméstico 🔍 Ferroviário 🔍 Hi | droviário 🔍 Outros |          |  |
| * Identificação do Veículo (Placa):   | ABC 0001                          |                                    |                    |          |  |
| * UF:                                 | Paraná                            | •                                  |                    |          |  |
| * Município do Veículo:               | IBIPORÃ                           | •                                  |                    |          |  |
| * Rota de Trânsito Definida:          | ⊖ Sim ® Não                       |                                    |                    |          |  |
| Itinerário:                           |                                   | li -                               |                    |          |  |
| Outras Informações                    |                                   |                                    |                    |          |  |
| * Partida Lacrada na Origem:          | ⊖ <sub>Sim</sub> <sup>®</sup> Não |                                    |                    |          |  |
| ** Nº do Lacre:                       | Somente núme                      |                                    |                    |          |  |
| ** Nº do Porão:                       | Somente núme                      |                                    |                    |          |  |
| ** Nº do Contêiner:                   | Somente núme                      |                                    |                    |          |  |
| Validade                              |                                   |                                    |                    |          |  |
| * Data de Saída da Carga:             | 14/04/2017                        | DD/MM/AAAA                         |                    |          |  |
| * Validade:                           | 17/04/2010                        | DD/MM/AAAA                         |                    |          |  |
| * Local Emissão:                      | LONDRINA                          | •                                  |                    |          |  |
| Responsável Técnico                   |                                   |                                    |                    |          |  |
| Responsável Técnico:                  | RT teste Celepar                  |                                    |                    |          |  |
| Responsável Cadastro                  |                                   |                                    |                    |          |  |
| Responsável Cadastro:                 | RT teste Celepar                  |                                    |                    |          |  |
| (*) Campo de preenchimento obrigatóri | o.                                | n Sim salarinnada                  | Salvar             | Cancelar |  |

Atenção: O RT deve utilizar o bom senso no momento de informar a data de validade da PTV. Se a carga sai do Paraná, com destino a Santa Catarina ou São Paulo, espera-se que a PTV não tenha validade superior a três dias. Se carga sai do PR com destino ao Nordeste do país, espera-se que a PTV não tenha validade superior a 7 dias. Prazos maiores serão aceitos em casos específicos, como quando a PTV vá fundamentar a emissão de CF para exportação, sendo necessário um tempo maior para os procedimentos relativos ao fisco, vigilância sanitária e a própria emissão do CF.

Na caixa de diálogo que abrir, confirme a inclusão da PTV. Assim, será aberta uma tela informando que a inclusão da PTV foi realizada com sucesso, conforme imagem abaixo:

|                       |                                                    | 🖉 Inclusão realizada com sucesso!                                      |
|-----------------------|----------------------------------------------------|------------------------------------------------------------------------|
| xibir Boleto          |                                                    |                                                                        |
|                       |                                                    |                                                                        |
| PTV                   |                                                    |                                                                        |
| Número Documento PTV: | 4117000021                                         |                                                                        |
| Data Emissão:         | 13/04/2017                                         |                                                                        |
| Data Validade:        | 17/04/2017                                         |                                                                        |
| Interessado Tipo:     | Unidade de Produção (UP)                           |                                                                        |
| Nome Interessado:     | TESTE                                              |                                                                        |
| Número Interessado:   | 41096090004170001                                  |                                                                        |
| Boleto                |                                                    |                                                                        |
| Número Boleto:        | 709794                                             |                                                                        |
| Nome Sacado:          | TESTE                                              |                                                                        |
| CNPJ/CPF Sacado:      | 81676506691                                        |                                                                        |
| Situação Pagamento:   | Pago                                               |                                                                        |
| Data Pagamento:       | 13/04/2017                                         |                                                                        |
| Valor Pagamento:      | 27,47                                              |                                                                        |
| Valor Boleto:         | 27,47                                              |                                                                        |
| Data Vencimento:      | 20/04/2017                                         |                                                                        |
| Serviço/Taxa:         | EMISSÃO DE PTV - Comerciante ou Produtor           |                                                                        |
| Aviso                 |                                                    |                                                                        |
|                       | Para gerar o boleto bancário clique no botão abaix | o "Gerar Boleto". Caso contrário o pagamento não poderá ser efetivado. |
|                       |                                                    | Gerar Boleto                                                           |

Então, certifique-se de que o bloqueador de pop-up do seu navegador esteja desabilitado e então clique no botão Gerar Boleto, na parte inferior da tela, para gerar o boleto referente à taxa de emissão de PTV. Se o bloqueador de pop-up do navegador não for devidamente desabilitado é possível que o mesmo bloqueie a visualização do boleto. Se o boleto não for pago dentro de seu prazo de validade o sistema bloqueará a emissão

de PTV para o produtor até que os boletos não quitados sejam pagos. Caso o produtor possua DAP o mesmo será isento do pagamento da taxa e por isso não haverá o botão Gerar Boleto nessa tela.

#### 4.2.8. Liberação da PTV pelo FDA da ADAPAR

Após a solicitação pelo RT, a PTV será analisada pelo Fiscal da ADAPAR, por meio do próprio SDSV, a fim de verificar os dados informados, em especial a data de validade do documento, que, como já exposto, deve ser condizente com o tempo necessário para a viagem entre a origem e o destino do produto.

Caso seja verificada alguma inconformidade, o Fiscal da ADAPAR alterará o estado da solicitação da PTV para Não Liberada, impossibilitando sua impressão pelo interessado. Nesse caso, a quantidade de produto informada pelo RT na PTV será estornada automaticamente para o estoque (saldo) da UP e o boleto será desvinculado, não sendo necessário seu pagamento. Essa PTV não poderá mais ser utilizada, devendo o RT solicitar uma nova PTV com os dados corrigidos, caso haja interesse.

Por outro lado, caso não seja identificada inconformidade no documento solicitado, o Fiscal da ADAPAR alterará o estado da solicitação da PTV para Liberada, permitindo sua impressão pelo interessado.

#### 4.2.9. Impressão da PTV

Uma vez liberada pelo Fiscal da ADAPAR, a PTV poderá ser impressa pelo interessado. Para isso, o usuário deverá acessar o menu PTV>Pesquisar/Imprimir, conforme imagem abaixo:

| ← → C (        | ) www.homologacao.ad   | apar.pr.gov.br/sdsv/man    | terPTVCons | ulta.do |                  |      |  |
|----------------|------------------------|----------------------------|------------|---------|------------------|------|--|
| 쵫 SI           | DSV   SISTEM<br>SANITÁ | A DE DEFESA<br>RIA VEGETAL | CA BOOK    |         |                  |      |  |
| Boleto         | UP                     | CFO                        | UC         | _       | РТV              | Sair |  |
| r teste Celepa | r   PTV > Pesquisar/Im | primir                     |            |         | Solicitar        |      |  |
| Descritor      |                        |                            |            |         | Pesquisar/Imprin | nir  |  |
| resquisar      | FIV                    |                            |            |         | Destinatário     |      |  |
|                | Unidade Regiona        | al: Todas                  |            | •       |                  |      |  |
|                | Unidade Loca           | al: Todas                  |            |         | •                |      |  |
|                | Municípi               | o: Todos                   |            | •       |                  |      |  |
|                | Número da UP ou U      | C: Somente números         |            |         |                  |      |  |
| Núi            | mero da CFO ou CFO     | C: Somente números         |            |         |                  |      |  |
|                | Número PT              | v:                         |            |         |                  |      |  |
|                | Nome Interessad        | o:                         |            |         |                  |      |  |
|                | CNPJ/CPF Interessad    | o:                         |            |         |                  |      |  |
|                | Número Bolet           | o:                         |            |         |                  |      |  |
|                | Data Emissão Inicia    | al :                       |            |         |                  |      |  |
|                | Data Emissão Fina      | al :                       |            |         |                  |      |  |

Na tela que abrir, intitulada Pesquisar PTV, o usuário pode clicar direto no botão Pesquisar, ou utilizar os filtros disponíveis para pesquisa. Assim, serão listados os dados das PTV solicitadas pelo RT. Após identificar os dados do PTV que deseja imprimir, o RT deve clicar no ícone Imprimir, conforme indicado pela seta vermelha na imagem abaixo:

| 🌽 SC         |                      | TEMA DE DEFESA<br>NITÁRIA VEGETAL |               |               |      |             |             |        |                    |                       | A.       | ADAPA         |
|--------------|----------------------|-----------------------------------|---------------|---------------|------|-------------|-------------|--------|--------------------|-----------------------|----------|---------------|
| Boleto       | UP                   | CFO                               | UC PTV        | Sair          |      |             |             |        |                    |                       |          |               |
| teste Celepa | er   PTV > Pesquis   | ar/Imprimir                       |               |               |      |             |             |        |                    |                       | home 🔯 v | oltar🚱 ajudal |
| Pesquisar    | PTV                  |                                   |               |               |      |             |             |        |                    |                       |          |               |
|              | Unidade Reg          | ional: Todas                      |               |               |      |             |             |        |                    |                       |          |               |
|              | Unidade              | Local: Todas                      |               |               |      |             |             |        |                    |                       |          |               |
|              | Mun                  | icípio: Todos                     |               |               |      |             |             |        |                    |                       |          |               |
|              | Número da UP o       | u UC: Somente números             |               |               |      |             |             |        |                    |                       |          |               |
| Núr          | mero da CFO ou (     | CFOC: Somente números             |               |               |      |             |             |        |                    |                       |          |               |
|              | Número               | PTV:                              |               |               |      |             |             |        |                    |                       |          |               |
|              | Nome Interes         | sador                             |               |               |      |             |             |        |                    |                       |          |               |
| (            | CNPJ/CPF Interes     | sado:                             |               |               |      |             |             |        |                    |                       |          |               |
|              | Número B             | loleto:                           |               |               |      |             |             |        |                    |                       |          |               |
|              | Data Emissão I       | nicial:                           |               |               |      |             |             |        |                    |                       |          |               |
|              | Data Emissão         | Finali                            |               |               |      |             |             |        |                    |                       |          |               |
|              | Data Validade I      | nicial:                           |               |               |      |             |             |        |                    |                       |          |               |
|              | Data Validade        | Final:                            |               |               |      |             |             |        |                    |                       |          |               |
| CREA         | A Responsável Tér    | cnico:                            |               |               |      |             |             |        |                    |                       |          |               |
| Credencial   | Responsável Tér      | cnicor                            |               |               |      |             |             |        |                    |                       |          |               |
|              | UF Destina           | tário: Todas                      | •             |               |      |             |             |        |                    |                       |          |               |
| 1            | Município Destina    | tário: Todos                      |               |               |      |             |             |        |                    |                       |          |               |
|              | Nome Destina         | tário:                            |               |               |      |             |             |        |                    |                       |          |               |
| (            | CNPJ/CPF Destina     | tário:                            |               |               |      |             |             |        |                    |                       |          |               |
|              | Situação Pagam       | ento: Todas 🔻                     |               |               |      |             |             |        |                    |                       |          |               |
|              | Situ                 | ação: Todas 🔻                     |               |               |      |             |             |        |                    |                       |          |               |
|              |                      |                                   |               |               |      | Pesqu       | iisar       |        |                    |                       |          |               |
|              |                      |                                   |               |               |      |             |             |        |                    |                       |          |               |
| Página 1 d   | le 1 : (Total de 2 i | registros)                        |               |               |      |             |             |        |                    |                       |          |               |
| Exibir No    | úmero PTV            | Data Emissão                      | Local Emissão | Data Validade | Tipo | Interessado | CNP3/CPF    | Boleto | Situação Pagamento | Estado da Solicitação | Situa    | Imprimir      |
| 4            | 117000021            | 13/04/2017 11:56:24               | LONDRINA      | 17/04/2017    | UP   | TESTE       | 81676506691 | 709794 | Pago               | Liberada              | Ativo    | 8             |
| (T)          | 117000020            | 10/04/2017 14:40:49               | LONDRINA      | 15/04/2017    | UP   | TESTE       | 81676506691 |        |                    | Não Liberada          | Inativo  | Não           |

Assim, será gerado um arquivo PDF da PTV, que poderá ser impresso ou salvo pelo usuário, conforme imagem abaixo. Note que foi possível emitir uma PTV contendo duas variedades/cultivares existentes na UP:

#### AGÊNCIA DE DEFESA AGROPECUÁRIA DO PARANÁ DIRETORIA DE DEFESA AGROPECUÁRIA

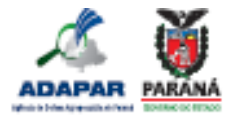

| Nome do Interessado: TESTE                                                                                                    |                                                                                                    |                                                              |                             |
|----------------------------------------------------------------------------------------------------|----------------------------------------------------------------------------------------------------|--------------------------------------------------------------|-----------------------------|
| Enderaço: ROA RENATO FOCATIL, CAMPO COMPRIDO, 123                                                                                                    |                                                                                                    |                                                              |                             |
| municipio/un: Contribuyini                                                                                                    |                                                                                                    |                                                              |                             |
|                                                                                                    |                                                                                                    |                                                              |                             |
| Produto (s)                                                                                                    | Qtde.                                                                                                    | Unid.                                                        | Documento (s)               |
| Frutos de Banana Ouro                                                                                                    | 200                                                                                                    | Quilo                                                        | CFO 4117000014              |
| Frutos de Banana Prata                                                                                                    | 500                                                                                                    | Quilo                                                        | CFO 4117000014              |
|                                                                                                    |                                                                                                    |                                                              |                             |
|                                                                                                    |                                                                                                    | -                                                            |                             |
|                                                                                                    |                                                                                                    |                                                              |                             |
|                                                                                                    |                                                                                                    |                                                              |                             |
|                                                                                                    | CIMTE :                                                                                                    |                                                              |                             |
|                                                                                                    | A MUM                                                                                                    | 14-                                                          |                             |
|                                                                                                    |                                                                                                    |                                                              |                             |
|                                                                                                    |                                                                                                    | 312                                                          |                             |
| Partida lacrada: Não (x) Sim ( ) Nº lacre: ************************************                                                                                                    | porio:                                                                                                    | n°contéiner:                                                 |                             |
| Nome do Destinatário: <u>Felisbalbertino Felisbalbertson</u>                                                                                                    |                                                                                                    |                                                              |                             |
| Endereço: <u>Rua Anita Ferraz</u>                                                                                                    | 2 6                                                                                                    | SIZ                                                          |                             |
| Municipio/UF: São Paulo/SP                                                                                                    |                                                                                                    | 0.0                                                          |                             |
| CNP3/CPF: 072 207 969.94                                                                                                    |                                                                                                    | 16                                                           |                             |
|                                                                                                    |                                                                                                    |                                                              |                             |
| \$151A.57                                                                                                    | AL                                                                                                    |                                                              |                             |
| DECLARAÇ                                                                                                    | ÃO ADICIONAL                                                                                                    | SE                                                           |                             |
| DECLARAÇ<br>Os frutos silo provenientes de Unidade de Produção e/ou Unidade de Conso<br>solanacearum <sup>®</sup> raca 2 (Moko da Bananeira).                                                                                                    | ÃO ADICIONAL<br>Idação situadas em Unidade da Federaçã                                                                           | o livre da ocoméncia                                         | de "Raistonia               |
| DECLARAÇ<br>Os frutos são provenientes de Unidade de Produção e/ou Unidade de Conso<br>solanacearum <sup>®</sup> raça 2 (Moko da Bananeira).<br>A partida é originária de Unidade de Produção onde foi implantado o Sistem                                                                                                    | ÃO ADICIONAL<br>Idação situadas em Unidade da Federaçã<br>a de Mitigação de Risco para "Mycosphae                                | o livre da ocorrência<br>rella fijiensis" (Sigato            | de "Raistonia<br>ka Negra). |
| DECLARAÇ<br>Os frutos são provenientes de Unidade de Produção e/ou Unidade de Conso<br>solanacearum" raça 2 (Moko da Bananeira).<br>A partida é originária de Unidade de Produção onde foi implantado o Satem                                                                                                    | ÃO ADICIONAL<br>Idação situadas em Unidade da Federaçã<br>a de Mitigação de Risco para "Mycosphae                                | o Ivre da ocorrência<br>rella fijiensis" (Sigato             | de "Raistonia<br>ka Negra). |
| DECLARAÇ<br>Os frutos são provenientes de Unidade de Produção e/ou Unidade de Conso<br>solanacearum <sup>®</sup> raça 2 (Moko da Bananeira).<br>A partida é originária de Unidade de Produção onde foi Implantado o Sittem                                                                                                    | ÃO ADICIONAL<br>lidação situadas em Unidade da Federaçã<br>a de Mitigação de Risco para "Mycosphae                               | o Ivre da ocorrência<br>rella fijiensis" (Sigato             | de "Raktonia<br>ka Negra).  |
| DECLARAÇ<br>Os frutos são provenientes de Unidade de Produção e/ou Unidade de Conso<br>solanacearum <sup>®</sup> raça 2 (Moko da Bananeira).<br>A partida é originária de Unidade de Produção onde foi Implantado o Sistem                                                                                                    | ÃO ADICIONAL<br>lidação situadas em Unidade da Federaçã<br>a de Mitigação de Risco para "Mycosphae                               | o Ivre da ocorrência<br>rella fijiensis" (Sigato             | de "Raistonia<br>ka Negra). |
| DECLARAÇ<br>Os frutos são provenientes de Unidade de Produção e/ou Unidade de Conso<br>solanacearum <sup>®</sup> raça 2 (Moko da Bananeira).<br>A partida é originária de Unidade de Produção onde foi implantado o Sistem                                                                                                    | ÃO ADICIONAL<br>lidação situadas em Unidade da Federaçã<br>a de Mitigação de Risco para "Mycosphae                               | o livre da ocorrência<br>cella fijiensis" (Sigato            | de "Raistonia<br>ka Negra). |
| DECLARAÇ<br>Os frutos são provenientes de Unidade de Produção e/ou Unidade de Conso<br>solanacearum <sup>®</sup> raça 2 (Moko da Bananeira).<br>A partida é originária de Unidade de Produção onde foi implantado o Satem                                                                                                    | ÃO ADICIONAL<br>lidação situadas em Unidade da Federaçã<br>a de Mitigação de Risco para "Mycosphae                               | o Ivre da ocorrência<br>rella fijiensis <sup>a</sup> (Sigato | de "Raistonia<br>ka Negra). |
| DECLARAÇ<br>Os frutos silo provenientes de Unidade de Produção e/ou Unidade de Conso<br>solanacearum" raça 2 (Moko da Bananeira).<br>A partida é originária de Unidade de Produção onde foi implantado o Satem                                                                                                    | ÃO ADICIONAL<br>lidação situadas em Unidade da Federaçã<br>a de Mitigação de Risco para "Mycosphae                               | o Ivre da ocorrencia<br>rella fijensic' (Sigato              | de "Raistonia<br>ka Negra). |
| DECLARAÇ<br>Os frutos silo provenientes de Unidade de Produção e/ou Unidade de Conso<br>solanacearum" raça 2 (Moko da Bananeira).<br>A partida é originária de Unidade de Produção onde foi implantado o Sintem<br>Tipo de Transporte: Rodoviário<br>Identificação do Veiculo: ABC 0001                                                                                                    | ÃO ADICIONAL<br>lidação situadas em Unidade da Federaçã<br>a de Mitigação de Risco para "Mycosphae                               | o Ivre da ocorrencia<br>rella fijensis" (Siguto              | de "Raistonia<br>ka Negra). |
| DECLARAÇ<br>Os frutos são provenientes de Unidade de Produção e/ou Unidade de Conso<br>solanacearum" raça 2 (Moko da Bananeira).<br>A partida é originária de Unidade de Produção onde foi Implantado o Sistem<br>Tipo de Transporte: Rodoviário<br>Identificação do Veículo: <u>ABC 0001</u><br>Rota de Tránsito Definida: Niko (X) Sim ( ) Etinenírio:                                                                                                    | ÃO ADICIONAL<br>lidação situadas em Unidade da Federaçã<br>a de Mitigação de Risco para "Wycosphae                               | o lvre da ocorrência<br>rella fijensic' (Siguto              | de "Raistonia<br>ka Negra). |
| DECLARAÇ<br>Os frutos silo provenientes de Unidade de Produção e/ou Unidade de Conso<br>solanacearum" raça 2 (Moko da Bananeira).<br>A partida é originária de Unidade de Produção onde foi Implantado o Sistem<br>Tipo de Transporte: Rodovlário<br>Identificação do Veículo: <u>ABC 0001</u><br>Rota de Tránsito Definida: Nião (X) Sim ( ) Itinenário:                                                                                                    | ÃO ADICIONAL<br>lidação situadas em Unidade da Federaçã<br>a de Mitigação de Risco para "Mycosphae                               | o lvre da ocorrência<br>rella fijiensis" (Sigato             | de "Raistonia<br>ka Negra). |
| DECLARAÇ<br>Os frutos são provenientes de Unidade de Produção e/ou Unidade de Conso<br>solanacearum <sup>®</sup> raça 2 (Moko da Bananeira).<br>A partida é originária de Unidade de Produção onde foi implantado o Sinten<br>Tipo de Transporte: Rodoviário<br>Identificação do Veículo: <u>ABC 0001</u><br>Rota de Trânsito Definida: Não (X) Sim ( ) Itinenário:                                                                                                    | Ão ADICIONAL<br>lidação situadas em Unidade da Federaçã<br>a de Mitigação de Risco para "Mycosphae                               | o lure da ocorrência<br>rella fijensir" (Sigato              | de "Raistonia<br>ka Negra). |
| DECLARAÇ<br>Os frutos são provenientes de Unidade de Produção e/ou Unidade de Conso<br>solanacearum" raça 2 (Moko da Banareira).<br>A partida é originária de Unidade de Produção onde foi implantado o Sistem<br>Tipo de Transporte: Rodoviário<br>Identificação do Veículo: <u>ABC 0001</u><br>Rota de Tránsito Definida: Não (X) Sim ( ) Itinenário:<br>Nota(s) Fiscal (is): 100/1                                                                                                    | ÃO ADICIONAL<br>lidação situadas em Unidade da Federaçã<br>a de Mitigação de Risco para "Mycosphae<br>NSÁVEL TÉCNICO HABILITADO  | o livre da ocorrência<br>cella fijiensis" (Sigato            | de "Raistonia<br>ka Negra). |
| DECLARAÇ<br>Os frutos silo provenientes de Unidade de Produção e/ou Unidade de Conso<br>solanacearum® raça 2 (Moko da Bananeira).<br>A partida é originária de Unidade de Produção onde foi implantado o Sistem<br>Tipo de Transporte: Rodoviário<br>Identificação do Veículo: <u>ABC 0001</u><br>Rota de Trânsito Definida: Nião (X) Sim ( ) Itinenário:<br>Nota(s) Fiscal (Is): 100/1<br>DADOS DO RESPO                                                                                                    | ÃO ADICIONAL<br>lidação situadas em Unidade da Federaçã<br>a de Mitigação de Risco para "Mycosphae<br>NSÂVEL TÉCNICO HABILITADO  | o Ivre da ocorrencia<br>rella fijensic' (Sigato              | de "Raistonia<br>ka Negra). |
| DECLARAÇ<br>Co frutos silo provenientes de Unidade de Produçilo e/ou Unidade de Conso<br>solanaceanum" raça 2 (Moko da Bananeira).<br>A partida é originária de Unidade de Produçilo onde foi implantado o Satem<br>Fipo de Transporte: Rodoviário<br>Identificação do Veículo: <u>ABC 0001</u><br>Rota de Trânsito Definida: Nilo (X) Sim ( ) Itinenário:<br>Nota(s) Fiscal (is): <u>100/1</u><br>DADOS DO RESPO<br>Nome: <u>JULIANO FABINACIO GALIHARDO</u><br>Número da Habilitação: <u>41160027</u>                                                                                                  | ÃO ADICIONAL<br>lidação situadas em Unidade da Federaçã<br>a de Mitigação de Risco para "Mycosphae<br>NSÂVEL TÉCNICO HABILITADO  | o lure da ocorrencia<br>rella fijensis" (Siguto              | de "Raistonia<br>ka Negra). |
| DECLARAÇ<br>Os frutos silo provenientes de Unidade de Produção e/ou Unidade de Conso<br>solanacearum" raça 2 (Moko da Bananeira).<br>A partida é originária de Unidade de Produção onde foi Implantado o Sistem<br>Tipo de Transporte: Rodoviário<br>Identificação do Veículo: ABC 0001<br>Rota de Trânsito Definida: Não (X) Sim ( ) Itinenário:<br>Nota(s) Fiscal (Is): 100/1<br>DADOS DO RESPO<br>Nome: <u>AULANO FARINACIO GALHARDO</u><br>Número da Habilitação: <u>41160027</u><br>Número do CREA: <u>PR-90373/D</u>                                                                               | ÃO ADICIONAL<br>Ildação situadas em Unidade da Federaçã<br>a de Mitigação de Risco para "Mycosphae<br>NSÁVEL TÉCNICO HABILITADO  | o lvre da ocorrência<br>rella fijensir' (Sigato              | de "Raistonia<br>ka Negra). |
| DECLARAÇ<br>Os frutos silo provenientes de Unidade de Produção e/ou Unidade de Conso<br>solanacearum" raça 2 (Moko da Bananeira).<br>A partida é originária de Unidade de Produção onde foi Implantado o Sistem<br>Tipo de Transporte: Rodovlário<br>Identificação do Veiculo: ABC 0001<br>Rota de Trânsito Definida: Nilo (X) Sim ( ) Itinenário:<br>Nota(s) Fiscal (is): 100/1<br>DADOS DO RESPO<br>Nome: JULIANO FARINACIO GALHARDO<br>Número da Habilitação: 41160027<br>Número do CREA: PE-90373/D                                                                                                  | ĂO ADICIONAL<br>Ildação situadas em Unidade da Federaçã<br>a de Mitigação de Risco para "Mycosphae<br>NSÁVEL TÉCNICO HABILITADO  | o lvre da ocorrencia<br>rella fijensic' (Sigato              | de 'Raistonia<br>ka Negra). |
| DECLARAÇ<br>Os frutos silo provenientes de Unidade de Produção e/ou Unidade de Conso<br>solanacearum" raça 2 (Moko da Bananeira).<br>A partida é originária de Unidade de Produção onde foi Implantado o Sistem<br>Tipo de Transporte: Rodoviário<br>Identificação do Veículo: ABC 0001<br>Rota de Trânsito Definida: Não (X) Sim ( ) Itinenirio:<br>Nota(s) Fiscal (is): 100/1<br>DADOS DO RESPO<br>Nome: <u>JULIANO FARINACIO GALHARDO</u><br>Número da Habilitação: <u>41160027</u><br>Número do CREA: <u>PR-90373/D</u><br>Local: LONDRINA/PR<br>Deta: 13/04/2017 11:56:24                           | ÃO ADICIONAL<br>Ildação situadas em Unidade da Federaçã<br>a de Mitigação de Risco para "Mycosphae<br>NSÁVEL TÉCNICO HABILITADO  | o lvre da ocorrencia<br>rella fijiensis" (Sigato             | de 'Raistonia<br>ka Negra). |
| DECLARAÇ<br>Os frutos silo provenientes de Unidade de Produção e/ou Unidade de Conso<br>solanacearum" raça 2 (Moko da Bananeira).<br>A partida é originária de Unidade de Produção onde foi implantado o Sintem<br>Tipo de Transporte: Rodoviário<br>Identificação do Veículo: <u>ABC 0001</u><br>Rota de Trânsito Definida: Nião (X) Sim ( ) Itinenário:                                                                                                    | ÃO ADICIONAL<br>Ildação situadas em Unidade da Federação<br>a de Mitigação de Risco para "Mycosphae<br>NSÂVEL TÉCNICO HABILITADO | o Ivre da ocorrencia<br>rella fijiensis" (Sigato             | de 'Raistonia<br>ka Negra). |
| DECLARAÇ<br>Os frutos silo provenientes de Unidade de Produção e/ou Unidade de Conso<br>solanacearum <sup>®</sup> raça 2 (Moko da Bananeira).<br>A partida é originária de Unidade de Produção onde foi implantado o Sistem<br>Tipo de Transporte: Rodoviário<br>Identificação do Veículo: <u>ABC 0001</u><br>Rota de Trânsito Definida: Não (X) Sim ( ) Itinenário:<br>Nota(s) Fiscal (is): <u>100/1</u><br>DADOS DO RESPO<br>Nome: <u>AULIANO FARINACIO GALHARDO</u><br>Número da Habilitação: <u>41160027</u><br>Número do CREA: <u>PR-90373/D</u><br>Local: LONDRINA/PR<br>Data: 13/04/2017 11:56:24 | ÃO ADICIONAL<br>lidação situadas em Unidade da Federação<br>a de Mitigação de Risco para "Mycosphae<br>NSÁVEL TÉCNICO HABILITADO | o livre da ocorrencia<br>rella fijiensis" (Siguto            | de 'Raistonia<br>ka Negra). |

A autenticidade deste documento e notas fiscais referentes poderão ser verificadas em: www.sdsv.adapar.pr.gov.br/sdsv/consulta

#### 4.2.10. Finalização da produção

Ao fim do período de colheita que foi informado quando da inclusão da produção efetiva, o RT deverá finalizar a produção no SDSV. Para isso, deve acessar o menu UP>Produção>Finalizar, conforme demonstrado abaixo:

| > SUS        | V SISTEMA     | DE DEFESA |           |           |                                   |                           |                      |                    |
|--------------|---------------|-----------|-----------|-----------|-----------------------------------|---------------------------|----------------------|--------------------|
| leto         | UP            | CFO       | UC        | ) P       | тv                                | Sair                      |                      |                    |
| ste Celepar  | Inscrição     |           |           |           |                                   |                           |                      |                    |
|              | Manutenção    |           |           |           |                                   |                           |                      |                    |
| Seia bem vin | Pesquisar     |           |           |           |                                   |                           |                      |                    |
|              | Produção      |           | Pesquisar |           |                                   |                           |                      |                    |
|              | Estoque       |           | Incluir   | , RT t    | este Celepar, se                  | u último acesso ocorreu o | dia 14/04/2017 15:34 | 4:32.              |
|              | Lote          |           | Finalizar | m a       | ADAPAR caso seu                   | s dados estejam incorret  | os através do email  | sdsv.pr@adapar.pr. |
| Dados Cada   | Menus Antigos |           |           |           |                                   |                           |                      |                    |
|              |               |           |           | Nome      | :: RT Teste Cele<br>: 12572984539 | par                       | RG:                  | 9999999            |
|              |               |           |           | Credencia | l: 41170001                       |                           | CREA:                | PR1234567890D      |
|              |               |           |           | E-mai     | l: gat.consulta@                  | adapar.pr.gov.br          |                      |                    |
|              |               |           |           | Fone 1    |                                   |                           | Fone 2:              |                    |
|              |               |           |           | UF        | PR                                |                           | Município:           | CURITIBA           |
|              |               |           |           |           |                                   |                           |                      |                    |
|              |               |           |           | Endereço  | RUA DOS FUN                       | ICIONÁRIOS                |                      |                    |
|              |               |           |           | Endereço  | : RUA DOS FUN<br>: 80035050       | CIONÁRIOS                 | Número:              | 1559               |

Assim, será aberta a tela intitulada Pesquisar Produção, onde o RT deverá informar o número da UP cuja produção deseja finalizar e então clicar no botão Pesquisar. Desta forma, serão listados os dados das produções das diferentes cultivares existentes na UP. Após identificar qual produção deseja finalizar, o RT deverá clicar no ícone da coluna Finalizar Produção, conforme indicado pela seta vermelha na imagem abaixo:

| 쵫 SDSV                      | SISTEMA DE<br>  SANITÁRIA | DEFESA<br>VEGETAL |     |               |             |          |          |                |                     |
|-----------------------------|---------------------------|-------------------|-----|---------------|-------------|----------|----------|----------------|---------------------|
| Boleto UP                   |                           | CFO               | UC  | PTV           | Sair        |          |          |                |                     |
| RT teste Celepar   UP > Pro | dução > Finaliza          | r                 |     |               |             |          |          |                | home🖾 voltar🌀 ajuda |
| Pesquisar Produçã           | 0                         |                   |     |               |             |          |          |                |                     |
| * Número da UP              | 4109609000                | 4170001           |     |               |             |          |          |                |                     |
| Gênero                      | : Todos                   | •                 |     |               |             |          |          |                |                     |
| Espécie Vegetal             | : Selecione               |                   |     |               |             |          |          |                |                     |
| Variedade / Cultivar        | : Selecione 🔻             |                   |     |               |             |          |          |                |                     |
| Classificação               | : Todas                   | •                 |     |               |             |          |          |                |                     |
| Produto                     | : Selecione               |                   | •   |               |             |          |          |                |                     |
|                             |                           |                   |     |               | Pesquisar   |          |          |                |                     |
| Página 1 de 1 : (Tota       | l de 2 registro           | s)                |     |               |             |          |          |                |                     |
| Cultura Tipo                | Produto                   | •                 |     | Produção      | Data Início | Data Fim | Colheita | Unidade Medida | Finalizar           |
| Perene                      | Frutos d                  | e Banana Ou       | ro  | Não Concluída | 10/04/2017  |          | Iniciada | Quilo          | <b>7</b>            |
| Perene                      | Frutos d                  | e Banana Pra      | ata | Não Concluída | 03/04/2017  |          | Iniciada | Quilo          | /                   |

Na sequência, será aberta da tela Finalizar Produção, sendo exibidos os dados da produção, onde o RT deverá se certificar de que realmente aquela é a produção que ele deseja finalizar e então clicar no botão Salvar, na parte inferior da tela:

| inalizar Produção       |                 |                                 |                      |          |                   |          |
|-------------------------|-----------------|---------------------------------|----------------------|----------|-------------------|----------|
| Unidade de Produção     |                 |                                 |                      |          |                   |          |
| Número I                | ID: 410060000   | 04170001 - Clique para ver a UP |                      |          |                   |          |
| Fenér                   | ie: Banana - M  | luca naradiciana                |                      |          |                   |          |
| Data Valida             | le: 07/04/2018  |                                 |                      |          |                   |          |
| Non                     | APEA DA E       |                                 |                      |          |                   |          |
| INCO                    | A: 707030004    | 0873                            |                      |          |                   |          |
|                         | D: 83280000     | 5073                            |                      |          |                   |          |
| Endere                  | ou Estrada Dou  | Cubatao                         |                      |          |                   |          |
| Númo                    | yu. Listiada Du | Cubatao                         |                      |          |                   |          |
| Rain                    |                 |                                 |                      |          |                   |          |
| Complemen               | to:             |                                 |                      |          |                   |          |
| Municín                 | io: GUARATUR    | A                               |                      |          |                   |          |
|                         | IF: PR          |                                 |                      |          |                   |          |
| Situaci                 | io: Ativo       |                                 |                      |          |                   |          |
| n 1 "                   |                 |                                 |                      |          |                   |          |
| Produção                |                 |                                 |                      |          |                   |          |
| Género Cultiva          | lo: Musa        |                                 |                      |          |                   |          |
| Especie Nome Comu       | m: Banana       |                                 |                      |          |                   |          |
| Especie Nome Cientifi   | co: Musa parad  | ISIaca                          |                      |          |                   |          |
| Variedade / Cultiv      | ar: Ouro        |                                 |                      |          |                   |          |
| Classificaçi            | io: Frutos      |                                 |                      |          |                   |          |
| Produ                   | to: Frutos de B | ianana Ouro                     |                      |          |                   |          |
| Produçi                 | io: Não Conclui | ida                             |                      |          |                   |          |
| Data Plant              | xo: 10/10/2009  | •                               |                      |          |                   |          |
| Responsavel Cadast      | ro: RT teste Ce | lepar                           |                      |          |                   |          |
| Data Alteraçã           | io: 10/04/2017  | 14:23:08                        |                      |          |                   |          |
| Estimativas de Produção |                 |                                 |                      |          |                   |          |
| Tipo                    | Área            | Quantidade                      | Data Início Colheita | r.       | Data Fim Colheita | Situação |
| Efetiva                 | 0.3             | 100000                          | 11/04/2017           |          | 11/05/2017        | Ativo    |
| Estimada                | 0.3             | 100000                          | 11/04/2017           |          | 11/05/2017        | Ativo    |
|                         |                 |                                 |                      |          |                   |          |
|                         | ul de           |                                 | Salvar               | Cancelar |                   |          |

Na caixa de diálogo que abrir, confirme a finalização da produção. Caso na UP exista mais de uma variedade/cultivar, será necessário finalizar a produção de cada uma, de acordo com o fim do período de colheita delas. Caso o RT não finalize a produção, na próxima safra ele não conseguirá incluir uma nova produção estimada e produção efetiva para a UP, impossibilitando a geração de saldo para a emissão de CFO.

#### 4.2.11. Manutenção Anual da UP de Cultura Perene

Conforme já abordado na página 4 deste manual, na tela inicial do SDSV, que aparece logo após o RT logar no sistema, são listadas as UP e UC sob sua responsabilidade técnica que vencerão dentro de 90 dias, sendo necessária a realização da manutenção da UP de cultura perene ou renovação do Registro da UC, conforme indicado no campo 4 da imagem abaixo:

|                                                                                                    | UC                                     | PTV                                      | Sair                                                                                           |                                                            |                 |
|----------------------------------------------------------------------------------------------------|----------------------------------------|------------------------------------------|------------------------------------------------------------------------------------------------|------------------------------------------------------------|-----------------|
| epar                                                                                                    |                                        |                                          |                                                                                                |                                                            | home 🖾 voltar 🔇 |
|                                                                                                    |                                        |                                          |                                                                                                |                                                            |                 |
| pem vindo:                                                                                                    |                                        |                                          | 4                                                                                              |                                                            |                 |
|                                                                                                    |                                        |                                          | RT teste Celepar, seu último acess                                                             | o ocorreu dia 11/04/2017 13:37:53 .                        |                 |
|                                                                                                    |                                        | Entre em cor                             | itato com a ADAPAR caso seus dados esteja                                                      | am incorretos através do email sdsv.pr@adapar.pr.gov.br.   |                 |
| los Cadastrais                                                                                                    |                                        |                                          |                                                                                                |                                                            |                 |
|                                                                                                    |                                        |                                          | Nome: RT Teste Celepar                                                                         |                                                            |                 |
|                                                                                                    |                                        |                                          | CPF: 12572984539                                                                               | RG: 9999999                                                |                 |
|                                                                                                    |                                        |                                          | Credencial: 41170001                                                                           | CREA: PR1234567890D                                        |                 |
|                                                                                                    |                                        | 2                                        | E-mail: gat.consulta@adapar.pr.gov                                                             | br                                                         |                 |
|                                                                                                    |                                        | 4                                        | Fone 1:                                                                                        | Fone 2:                                                    |                 |
|                                                                                                    |                                        |                                          | UF: PR                                                                                         | Municipio: CURITIBA                                        |                 |
|                                                                                                    |                                        |                                          | Endereço: RUA DOS FUNCIONARIOS                                                                 | 11/10/00 1550                                              |                 |
|                                                                                                    |                                        |                                          | CEP: 80035050                                                                                  | Numero: 1559                                               |                 |
|                                                                                                    |                                        |                                          | Bairro: CABRAL                                                                                 | Complemento: ADAHAR                                        |                 |
| /fil                                                                                                    |                                        |                                          |                                                                                                |                                                            |                 |
|                                                                                                    |                                        |                                          | Nome: Perfil de                                                                                | Responsável Técnico                                        |                 |
| ainamentos                                                                                                    |                                        |                                          |                                                                                                |                                                            |                 |
|                                                                                                    |                                        |                                          |                                                                                                |                                                            |                 |
| Data Treinamento                                                                                                    | Dat                                    | a Validade                               | Alvo Biológico                                                                                 |                                                            |                 |
|                                                                                                    | 03/                                    | 04/2022                                  | Xanthomonas citri Subsp. Citr                                                                  | i - Xanthomonas citri Subsp. Citri                         |                 |
| Ø 03/04/2017                                                                                                    |                                        | 04/2022                                  | Candidatus liberibacter spp 6                                                                  | Candidatus liberibacter spp.                               |                 |
| Image: 03/04/2017           Image: 03/04/2017                                                                                                    | 03/                                    |                                          | and the set of the                                                                             | reta                                                       |                 |
| <ul> <li>03/04/2017</li> <li>03/04/2017</li> <li>03/04/2017</li> </ul>                                                                                 | 03/                                    | 04/2022                                  | Guignardia citricarpa - Pinta p                                                                |                                                            |                 |
| Image: 03/04/2017           Image: 03/04/2017           Image: 03/04/2017           Image: 03/04/2017           Image: 03/04/2017                      | 03/<br>03/<br>03/                      | 04/2022<br>04/2022                       | Ralstonia solanacearum raça                                                                    | 2 - Ralstonia solanacearum raça 2                          |                 |
| 03/04/2017           03/04/2017           03/04/2017           03/04/2017           03/04/2017           03/04/2017           03/04/2017               | 03/<br>03/<br>03/<br>03/<br>03/        | 04/2022<br>04/2022<br>04/2022            | Ralstonia solanacearum raça .<br>Mycosphaerella fijiensis - Siga                               | 2 - Ralstonia solanacearum raça 2<br>toka-negra            |                 |
| <ul> <li>03/04/2017</li> <li>03/04/2017</li> <li>03/04/2017</li> <li>03/04/2017</li> <li>03/04/2017</li> <li>03/04/2017</li> <li>02/04/2017</li> </ul> | 03/<br>03/<br>03/<br>03/<br>03/<br>02/ | 04/2022<br>04/2022<br>04/2022<br>04/2022 | Raistonia solanacearum raça<br>Mycosphaerella fijiensis - Siga<br>Neonectria galigena - Cancro | 2 - Raistonia solanacearum raça 2<br>toka-negra<br>Europeu |                 |

Assim, o RT deve estar sempre atento a esse campo. Os procedimentos para renovação do registro da UC já foram abordados na página 4. Já a manutenção anual da UP de cultura perene deve ser realizada pelo próprio RT por meio do SDSV, acessando o menu UP>Manutenção>Incluir, conforme imagem abaixo:

| eto          | UP         | CFO |           | UC          | ΡΤΥ                    | Sair                    |                             |                   |
|--------------|------------|-----|-----------|-------------|------------------------|-------------------------|-----------------------------|-------------------|
| te Celepar   | Inscrição  |     |           |             |                        | ,                       |                             |                   |
|              | Manutenção |     | Pesquisar |             |                        |                         |                             |                   |
| seia bem vin | Pesquisar  |     | Incluir   |             |                        |                         |                             |                   |
| ,            | Produção   |     |           |             |                        |                         |                             |                   |
|              | Estoque    |     |           |             | RT teste Celepa        | r, seu último acesso oc | orreu dia 29/05/2017 16:30  | 5:34.             |
|              | Lote       |     |           | Entre em co | ntato com a ADAPAR cas | o seus dados estejam ir | corretos através do email s | dsv.pr@adapar.pr. |
| Dados Cad    | astrais    |     |           |             |                        |                         |                             |                   |
|              |            |     |           |             | Nome: RT TEST          | E ADAPAR                |                             |                   |
|              |            |     |           |             | CPF: 1257298           | 4539                    | RG:                         |                   |
|              |            |     |           |             | Credencial: 4115000    | 4                       | CREA:                       | PR12345678900     |
|              |            |     |           |             | E-mail: gat cons       | ulta@adanar.nr.dov.h    | r                           | 1112010070501     |
|              |            |     |           |             | Eono 1: 3313418        | 2                       | Eopo 2:                     |                   |
|              |            |     |           |             |                        | 2                       | Municípios                  | CUDITIRA          |
|              |            |     |           |             | UF. PK                 |                         | Municipio.                  | CORITIDA          |
|              |            |     |           |             | Endereço: RUA DOS      | FUNCIONARIOS            |                             |                   |
|              |            |     |           |             | CEP: 8003505           | 0                       | Número:                     | 1559              |
|              |            |     |           |             |                        |                         |                             |                   |

Na seqüência será aberta a tela denominada Incluir Manutenção, onde o RT deverá informar o número da UP cuja manutenção deseja realizar, e em seguida clicar no botão Incluir:

|                     | UP                           | CFO       | UC | ΡΤΥ | Sair    |
|---------------------|------------------------------|-----------|----|-----|---------|
| te Celepar          | UP > Manutenção              | > Incluir |    |     |         |
| luir Mar            | nutenção                     |           |    |     |         |
|                     |                              |           |    |     |         |
| <sup>c</sup> Número | da UP: <mark>41096090</mark> | 023170002 |    |     |         |
|                     |                              |           |    | _   | Incluir |
|                     |                              |           |    |     | Incluir |
|                     |                              |           |    |     |         |
|                     |                              |           |    |     |         |
|                     |                              |           |    |     |         |
|                     |                              |           |    |     |         |

Assim, será aberta a tela abaixo, onde o RT deverá conferir os dados da UP, certificando-se de que aquela é a área cuja manutenção deseja realizar, e então clicar no botão Salvar:

| Incluir Manutenção                                               |                 |
|------------------------------------------------------------------|-----------------|
|                                                                  |                 |
| Unidade de Produção                                              |                 |
| Número UP: 41096090023170003 - Clique para ver a UP              |                 |
| Espécie: Banana - Musa paradisiaca                               |                 |
| Data Validade: 04/06/2017                                        |                 |
| Nome: FAZENDA TESTE                                              |                 |
| INCRA:                                                           |                 |
| CEP: 83280000                                                    |                 |
| Endereço: ESTRADA DO CUBATÃO                                     |                 |
| Número:                                                          |                 |
| Bairro: CUBATÃO                                                  |                 |
| Complemento:                                                     |                 |
| Município: GUARATUBA                                             |                 |
| UF: PR                                                           |                 |
| Situação: Ativo                                                  |                 |
| Manutenção                                                       |                 |
| Motivo: Manutenção                                               |                 |
| Validade Atual da UP: 04/06/2017                                 |                 |
| Validade da UP: 04/06/2018 (Acrescida em um ano, se feita manuto | nção.)          |
| Observação:                                                      |                 |
|                                                                  | Salvar Cancelar |
| (^) Campo de preenchimento obrigatorio.                          |                 |

Na caixa de diálogo que abrir, confirme a inclusão da manutenção. Desta forma, o usuário será encaminhado para a tela Exibir Boleto:

|                                            | 🔮 Inclusão realizada com sucesso!                                                                                                    |
|--------------------------------------------|----------------------------------------------------------------------------------------------------|
| Exibir Boleto                              |                                                                                                    |
|                                            |                                                                                                    |
| Manutenção                                 |                                                                                                    |
| Nativa: Manutarria                         |                                                                                                    |
| Data Motivos 02/06/2017                    |                                                                                                    |
| Data Validade UP: 04/06/2017               |                                                                                                    |
| Observação:                                |                                                                                                    |
| Fiscal de Defesa Agropecuária              |                                                                                                    |
| Noma                                       |                                                                                                    |
| CDE                                        |                                                                                                    |
| CREAL                                      |                                                                                                    |
| Unidada da Dasducão                        |                                                                                                    |
| unuaue de Produção                         |                                                                                                    |
| Número UP: 41096090023170003               |                                                                                                    |
| Especiel Banana - Musa paradisiaca         |                                                                                                    |
| Data validadel 04/06/2017                  |                                                                                                    |
| TNCRA.                                     |                                                                                                    |
| área: 1.0                                  |                                                                                                    |
| CEP: 83280000                              |                                                                                                    |
| Enderecoi ESTRADA DO CUBATÃO               | 2                                                                                                    |
| Número:                                    |                                                                                                    |
| Bairro: CUBATÃO                            |                                                                                                    |
| Complemento:                               |                                                                                                    |
| Município: GUARATUBA                       |                                                                                                    |
| UF: PR                                     |                                                                                                    |
| Situação: Ativo                            |                                                                                                    |
| Boleto                                     |                                                                                                    |
| Número Boleto: 709839                      |                                                                                                    |
| Nome Sacado: Pessoa Física Teste           |                                                                                                    |
| CNP3/CPF Sacado: 98760242302               |                                                                                                    |
| Situação Pagamento: Pago                   |                                                                                                    |
| Data Pagamento: 02/06/2017                 |                                                                                                    |
| Valor Pagamento: 91,57                     |                                                                                                    |
| Valor Boleto: 91,57                        |                                                                                                    |
| Data Vencimento: 09/06/2017                |                                                                                                    |
| Serviço/Taxai MANUT, ANUAL de REGIST, CADA | ISTRO ou INSC Unid. de Produção de Prod. Orig.Vegetal Insc. até 3ha                                                                                                |
| Aviso                                      |                                                                                                    |
| Para gerar o boleto bancário cliqu         | e no botão abaixo "Gerar Boleto". Caso contrário o pagamento não poderá ser efetivado.                                                                             |
|                                            | Gerar Boleto                                                                                                    |
| A manufaccijo sani altilivada com          | ante anis a companzació do bolato hansirio, o que lava am média dois dias útais, nodando lavar até á dias útais cano o bolato seis nano am um compandente hansirio |
|                                            |                                                                                                    |

No campo 1 dessa tela aparecerá a data de validade atual da UP (data antes da efetivação da manutenção), os dados da UP no campo 2, no campo 3 os dados do boleto que precisa ser gerado e pago para que a manutenção seja efetivada, e no campo 4 a mensagem de que a manutenção será efetivada somente após a compensação do boleto bancário, o que leva em média 2 dias úteis, podendo levar até 4 dias úteis caso o boleto seja pago em um correspondente bancário. A data de validade da UP somente será alterada no SDSV após a efetivação da manutenção, ou seja, após o pagamento e compensação do boleto.

Certifique-se de que o bloqueador de pop-up do seu navegador esteja desabilitado e então clique no botão Gerar Boleto, na parte inferior da tela, para gerar o boleto referente a taxa de Manutenção Anual de UP de Cultura Perene. Se o bloqueador de pop-up do navegador não for devidamente desabilitado é possível que o mesmo bloqueie a visualização do boleto. Caso o produtor possua DAP o mesmo será isento do pagamento da taxa e por isso não será exibida essa tela para geração do boleto. Nesse caso, a data de validade da UP no SDSV será alterada logo após a realização da manutenção no sistema.

#### 4.2.12 Cultura Não Perene e a Manutenção Anual

Conforme o fluxograma constante da página 6 deste manual, a manutenção anual aplica-se somente às UP de culturas perenes. Assim, para culturas não perenes, a UP se extingue no campo com a colheita do produto, mas não é cancelada automaticamente pelo SDSV (se fosse cancelada automaticamente não seria mais possível emitir CFO para produtos que foram colhidos na UP e estão armazenados).

Recomendamos que o RT solicite o cancelamento da UP de cultura não perene assim que verificar que não haverá mais a necessidade de emitir CFO para o produto que foi colhido e que porventura esteja armazenado, como no caso de sementes. Enquanto a UP não for cancelada é necessário manter seu livro de acompanhamento atualizado, anotando inclusive a realização e o resultado de eventuais análises laboratoriais que venham a ser realizadas em amostras do produto armazenado.

Caso identifique que haverá a necessidade de emitir CFO para a futura safra de cultura não perene, uma nova UP deverá ser inscrita e um novo livro de acompanhamento iniciado.

4.2.13. Cancelamento da UP, Alteração de Dados da UP e Substituição ou Inclusão de RT na UP

Caso deseje cancelar uma UP, alterar os dados da UP, substituir ou incluir RT na UP, o RT deve preencher e entregar na unidade da ADAPAR com circunscrição sobre a UP a Ficha de Alteração/Cancelamento de RT/UP/UC, disponível no portal da ADAPAR (<u>www.adapar.pr.gov.br</u>), menu Defesa Agropecuária>Sanidade Vegetal>Certificação e Rastreabilidade Vegetal> Formulários Úteis ao RT Habilitado para Emissão de CFO/CFOC:

| AGÉI<br>DIR<br>ADAPAR                                                                                                    | NCIA DE DEFESA<br>ETORIA DE DEFE<br>Gerência de Sa                                  | AGROPECUÁRI/<br>SA AGROPECUÁ<br>nidade Vegetal -                         | A - ADAPAR<br>RIA - DDA<br>GSV PARANÁ                                                                                 |  |  |  |  |  |  |  |
|----------------------------------------------------------------------------------------------------|-------------------------------------------------------------------------------------|--------------------------------------------------------------------------|----------------------------------------------------------------------------------------------------|--|--|--|--|--|--|--|
| SOLICITAÇÃO DE ALTERAÇÃO/CANCELAMENTODE RT - CFO/CFOC E DE<br>INSCRIÇÃO DE UP/UC                                                                |                                                                                     |                                                                          |                                                                                                    |  |  |  |  |  |  |  |
| TIPO DE UNIDADE                                                                                                    |                                                                                     |                                                                          |                                                                                                    |  |  |  |  |  |  |  |
| UNIDADE DE PRODUÇÃO (UP) 💿 UNIDADE DE CONSOLIDAÇÃO (UC) 🔿                                                                                       |                                                                                     |                                                                          |                                                                                                    |  |  |  |  |  |  |  |
|                                                                                                    | TIPO D                                                                              | DE ALTERAÇÃO                                                             |                                                                                                    |  |  |  |  |  |  |  |
|                                                                                                    |                                                                                     |                                                                          |                                                                                                    |  |  |  |  |  |  |  |
| DESVINCULAÇÃO DE RT                                                                                                    |                                                                                     | CANCELAMENTO DE                                                          | uc 🗆                                                                                                    |  |  |  |  |  |  |  |
| CANCELAMENTO DE HABIL                                                                                                    | итарãо de Rt                                                                        | ALTERAÇÕES DE DA                                                         |                                                                                                    |  |  |  |  |  |  |  |
|                                                                                                    | DADOS D                                                                             | A(S) UNIDADE(S                                                           |                                                                                                    |  |  |  |  |  |  |  |
| NÚMERO DE INSCRIÇÃO                                                                                                    | CPF/CNPJ                                                                            | INCRA                                                                    | ALTERAÇÕES (OBSERVAÇÕES)                                                                                              |  |  |  |  |  |  |  |
|                                                                                                    |                                                                                     |                                                                          |                                                                                                    |  |  |  |  |  |  |  |
|                                                                                                    |                                                                                     |                                                                          |                                                                                                    |  |  |  |  |  |  |  |
|                                                                                                    |                                                                                     |                                                                          |                                                                                                    |  |  |  |  |  |  |  |
| RE                                                                                                    | SPONSÁVEL T                                                                         | ÉCNICO (RT) E                                                            | XCLUIDO                                                                                                    |  |  |  |  |  |  |  |
| NOME:                                                                                                    |                                                                                     | Nº HAB                                                                   | штарас:                                                                                                    |  |  |  |  |  |  |  |
| ASSINATURA:                                                                                                    |                                                                                     |                                                                          |                                                                                                    |  |  |  |  |  |  |  |
| RE                                                                                                    | SPONSÁVEL T                                                                         | ÉCNICO (RT) I                                                            | NCLUÍDO                                                                                                    |  |  |  |  |  |  |  |
| NOME:                                                                                                    |                                                                                     | Nº HAB                                                                   | цтарãо:                                                                                                    |  |  |  |  |  |  |  |
| ASSINATURA:                                                                                                    |                                                                                     |                                                                          |                                                                                                    |  |  |  |  |  |  |  |
| PRODU                                                                                                    | TOR (UP) OU R                                                                       | EPRESENTAN                                                               | TE LEGAL (UC)                                                                                                    |  |  |  |  |  |  |  |
| NOME:                                                                                                    |                                                                                     |                                                                          | , -/                                                                                                    |  |  |  |  |  |  |  |
| ASSINATURA:                                                                                                    |                                                                                     |                                                                          |                                                                                                    |  |  |  |  |  |  |  |
| LOCAL E DATA:                                                                                                    |                                                                                     |                                                                          |                                                                                                    |  |  |  |  |  |  |  |
| OBS 1: Os signatários acima<br>na suspensão automática<br>fitossanitários (CFO/CFOC o<br>OBS 2: No caso de subst<br>pelo profissional incluído. | estão cientes de que a<br>da inscrição da UP ou<br>u PTV).<br>Ituição de RT de UP d | desvinculação de RT/C<br>I UC, Impossibilitando<br>everá ser anexada a e | FO(C), sem inclusão do novo RT, implica<br>legalmente a emissão de documentos<br>esta ficha a ART de execução anotada |  |  |  |  |  |  |  |

Para pesquisar sobre suas UP, o RT deve acessar o menu UP>Pesquisar, conforme indicado abaixo:

| - > C 🛈       | www.homologacac          | adapar.pr.gov.l         | or/sdsv/entrada.do?    |                       |                    |                    |                   |
|---------------|--------------------------|-------------------------|------------------------|-----------------------|--------------------|--------------------|-------------------|
| sds 🌭         | 5V   SISTEMA<br>SANITÁRI | DE DEFESA<br>IA VEGETAL |                        |                       |                    |                    |                   |
| Boleto        | UP                       | CFO                     | UC                     | ΡΤν                   | Sair               |                    |                   |
| teste Celepar | Inscrição                |                         |                        |                       |                    |                    |                   |
|               | Manutenção               |                         |                        |                       |                    |                    |                   |
| Seia bem v    | Pesquisar                |                         |                        |                       |                    |                    |                   |
|               | Produção                 |                         |                        |                       |                    |                    |                   |
|               | Estoque                  |                         | RT test                | e Celepar, seu último | acesso ocorreu dia | a 14/04/2017 17:4  | 2:34.             |
|               | Lote                     | - ntre                  | e em contato com a ADA | PAR caso seus dados   | estejam incorretos | s através do email | sdsv.pr@adapar.pr |
| Dados Ca      | Menus Antigos            |                         |                        |                       |                    |                    |                   |
|               |                          |                         | Nome:                  | RT Teste Celepar      |                    |                    |                   |
|               |                          |                         | CPF:                   | 12572984539           |                    | RG:                | 9999999           |
|               |                          |                         | Credencial:            | 41170001              |                    | CREA:              | PR1234567890D     |
|               |                          |                         | E-mail:                | gat.consulta@adapa    | r.pr.gov.br        |                    |                   |
|               |                          |                         | Fone 1:                |                       |                    | Fone 2:            |                   |
|               |                          |                         | UF:                    | PR                    |                    | Município:         | CURITIBA          |
|               |                          |                         | Endereço:              | RUA DOS FUNCIONÁ      | RIOS               |                    |                   |
|               |                          |                         |                        | 00025050              |                    | Númoros            | 1550              |
|               |                          |                         | CEP: 1                 | 30035050              |                    | Numero.            | 1559              |

Na tela que abrir, intitulada Pesquisar Unidade de Produção, poderá clicar direto no botão Pesquisar, ou utilizar os filtros disponíveis para pesquisa. Assim, serão listados os dados das UP sob sua responsabilidade técnica e, desejando visualizar os detalhes de uma dada UP, deve clicar no ícone da coluna Exibir na frente dos dados da UP, conforme imagem abaixo:

Assim, será aberta da tela denominada Exibir Unidade de Produção Consulta, onde serão exibidos diversos dados da UP, como localização da propriedade, informações sobre o produtor, cultura, latitude e longitude:

| leto  | UP                         | CFO                | UC      | PT            | / s              | air                       |            |                       |          |                        |
|-------|----------------------------|--------------------|---------|---------------|------------------|---------------------------|------------|-----------------------|----------|------------------------|
| ste C | elepar   UP > Pesquisar    |                    |         |               |                  |                           |            |                       | hom      | e🕿 voltar Ġ aj         |
| squ   | isar Unidade de Proc       | lução              |         |               |                  |                           |            |                       |          |                        |
|       | Unidade Regional:          | Todas              |         | •             |                  |                           |            |                       |          |                        |
|       | Unidade Local:             | Todas              |         | •             |                  |                           |            |                       |          |                        |
|       | Municipio:                 | Todos              |         | *             |                  |                           |            |                       |          |                        |
|       | Número da UP:              | Somente números    |         |               |                  |                           |            |                       |          |                        |
| ime   | ero Propriedade (MAPA):    | Somente números    |         |               |                  |                           |            |                       |          |                        |
|       | Gênero:                    | Todos 🔹            |         |               |                  |                           |            |                       |          |                        |
|       | Espécie:                   | Todas              |         | •             |                  |                           |            |                       |          |                        |
|       | Situação:                  | Todas 🔻            |         |               |                  |                           |            |                       |          |                        |
|       |                            |                    |         |               | Pesqu            | iisar                     |            |                       |          |                        |
| gin   | a 1 de 1 : (Total de 9 reg | istros)            |         |               |                  |                           |            |                       |          |                        |
| ibi   | N <sup>0</sup> OP          | Denominação Imó    | /el     | INCRA         | Produtor         | Espécie                   | Validade   | Estado da Solicitação | Situação | Data de<br>Alteração   |
| )     | 41096090006170001          | ASTERIO SALVADOR   | MONDINI | 7020300006988 | Gervasio Gadotti | Banana - Musa paradisiaca | 09/04/2018 | Aguardando Liberação  | Ativo    | 10/04/2017<br>16:41:17 |
|       | 41096090004170005          | AREA DA FAMILIA SO | HOLZ    | 7020300049873 | TESTE            | Banana - Musa paradisiaca | 10/04/2018 | Aguardando Liberação  | Ativo    | 13/04/2017<br>15:26:29 |
|       |                            |                    |         |               |                  |                           |            |                       |          |                        |

#### Exibir Unidade de Produção Consulta

| Propriedade                             |                          |
|-----------------------------------------|--------------------------|
| Classificação:                          | Propriedade Rural        |
| Denominação Imóvel:                     | ASTERIO SALVADOR MONDINI |
| Número Propriedade:                     | 41096090006              |
| INCRA:                                  | 7020300006988            |
| NIRF:                                   |                          |
| Matrícula Imóvel:                       |                          |
| Área (ha):                              | 20.0                     |
| Área em Regime de Uso<br>Especial (ha): |                          |
| Latitude (hhºmm'ss.s''):                | 2558386                  |
| Longitude (hhºmm'ss.s''):               | 4849575                  |
| E-mail:                                 |                          |
| Fone 1:                                 |                          |
| Fone 2:                                 |                          |
| Fax:                                    |                          |
| CEP:                                    | 83280000                 |
| Logradouro:                             |                          |
| Número:                                 |                          |
| Bairro / Localidade:                    |                          |
| Complemento:                            |                          |
| UF:                                     | PR                       |
| Município:                              | GUARATUBA                |
| Distância Município:                    |                          |
| Estrada:                                |                          |
| Situação:                               | Ativo                    |
| Produtor                                |                          |
| Nome:                                   | Gervasio Gadotti         |
| CNPJ / CPF:                             | 55753817904              |
| Município:                              | GUARATUBA                |

| Unidade de Produção        |                     |
|----------------------------|---------------------|
| Número UP:                 | 41096090006170001   |
| Espécie (Nome Científico): | Musa paradisiaca    |
| Espécie (Nome Comum):      | Banana              |
| Área:                      | 10,0                |
| Latitude:                  | 25° 58' 38.6''      |
| Longitude:                 | 48° 49' 57.5''      |
| Altitude:                  |                     |
| Data Validade:             | 09/04/2018          |
| Situação:                  | Ativo               |
| Observação:                |                     |
| Responsável Técnico        |                     |
| Nome:                      | RT Teste Celepar    |
| Credencial:                | 41170001            |
| CREA:                      | PR1234567890D       |
| CPF:                       | 12572984539         |
| Responsável Cadastro       |                     |
| Responsável Cadastro:      | RT teste Celepar    |
| Data Alteração:            | 10/04/2017 16:41:17 |
|                            |                     |

4.2.15. Pesquisar manutenções realizadas nas UP

Para pesquisar sobre as manutenções já realizadas nas UP sob sua responsabilidade técnica, o RT deve acessar o menu UP>Manutenção>Pesquisar, e na tela que abrir, intitulada Pesquisar Manutenção, deve informar o número da UP e, caso

deseje, pode utilizar os demais filtros disponíveis para pesquisa, clicando então no botão Pesquisar na parte inferior da tela:

| sD!                 | SV   SISTEMA<br>SANITÁRI      | DE DEFESA<br>IA VEGETAL |     |           |           |  |
|---------------------|-------------------------------|-------------------------|-----|-----------|-----------|--|
| Boleto              | UP                            | CFO                     | UC  | PTV       | Sair      |  |
| T teste Celepar   U | jp <sub>&gt;</sub> Inscrição  |                         |     |           |           |  |
| Descuises M         | Manutenção                    | Pesqui                  | sar |           |           |  |
| Pesquisar Ma        | Pesquisar                     |                         |     |           |           |  |
|                     | Produção                      |                         |     |           |           |  |
| Unid                | Estoque                       |                         |     |           |           |  |
| L. L.               | Lote                          |                         |     |           |           |  |
|                     | Menus Antigos<br>Data Motivo: | a                       | (DD | /MM/AAAA) |           |  |
| C                   | Data Validade:                | a                       | (DD | /MM/AAAA) |           |  |
| * N                 | Número da UP: Som             | ente números            |     |           |           |  |
| N                   | úmero Boleto: Som             | ente números            |     |           |           |  |
|                     | Motivo: Toda                  | os 🔻                    |     |           |           |  |
|                     | Situação UP: Todo             | os 🔻                    |     |           |           |  |
|                     |                               |                         |     |           | Pesquisar |  |

#### 4.2.16. Pesquisar Produção

Para pesquisar sobre as produções que foram incluídas numa dada UP, o RT deve acessar o menu UP>Produção>Pesquisar e na tela que abrir, chamada Pesquisar Produção, informar o número da UP e clicar no botão Pesquisar. Assim, serão listados os dados das produções que foram incluídas na UP. Caso deseje visualizar detalhes de uma dada produção, basta clicar no ícone da coluna Exibir, conforme indicado pela seta vermelha na imagem abaixo:

| <b>₿</b> SD | SV                       | SISTEMA DE DEFE<br>SANITÁRIA VEGE | ESA<br>TAL |               |             |            |              | Á 🔊           |
|-------------|--------------------------|-----------------------------------|------------|---------------|-------------|------------|--------------|---------------|
| oleto       | UP                       | CFO                               | . I        | JC I          | PTV Sa      | ir         |              |               |
| ste Celepar | UP > Produ               | ção > Pesquisar                   |            |               |             |            |              | home volta    |
| esquisar F  | Produção                 |                                   |            |               |             |            |              |               |
| * Núme      | ro da UP: <mark>4</mark> | 10960900041700                    | 03         |               |             |            |              |               |
|             | Gênero:                  | Todos 🔻                           |            |               |             |            |              |               |
| Espécie     | e Vegetal:               | Selecione                         |            |               |             |            |              |               |
| Variedade / | Cultivar:                | Selecione 🔻                       |            |               |             |            |              |               |
| Clas        | sificação:               | Todas                             | •          |               |             |            |              |               |
|             | Produto:                 | Selecione                         | •          |               |             |            |              |               |
|             |                          |                                   |            |               | Pesquisar   |            |              |               |
| Págipa 1 da | 1 · (Total d             | la 2 registros)                   |            |               |             |            |              |               |
| Exibir Cul  | Tipo                     | Produto                           |            | Produção      | Data Início | Data Fim   | Colheita     | Unidade Medid |
| 🗉 ere       | ne                       | Frutos de Ban                     | ana Prata  | Concluida     | 12/04/2017  | 14/04/2017 | Concluída    | Quilo         |
| (T)         | ne                       | Frutos de Ban                     | ana Ouro   | Não Concluída | 12/04/2017  |            | Não Iniciada | Quilo         |

Na tela que abrir, chamada Exibir Produção, poderão ser visualizadas, dentre outras informações, as quantidades, data de início e fim da colheita:

| rodução       |                    |                          |                      |                   |          |
|---------------|--------------------|--------------------------|----------------------|-------------------|----------|
|               | Gênero Cultivado   | : Musa                   |                      |                   |          |
| Espé          | ie Nome Comum      | : Banana                 |                      |                   |          |
| Espéci        | e Nome Científico  | : Musa paradisiaca       |                      |                   |          |
| Va            | riedade / Cultivar | : Prata                  |                      |                   |          |
|               | Classificação      | : Frutos                 |                      |                   |          |
|               | Produto            | : Frutos de Banana Prata |                      |                   |          |
|               | Produção           | : Concluída              |                      |                   |          |
|               | Data Plantic       | : 10/10/2014             |                      |                   |          |
|               | Data Início        | : 12/04/2017             |                      |                   |          |
|               | Data Fim           | : 14/04/2017             |                      |                   |          |
| Resp          | onsável Cadastro   | : RT teste Celepar       |                      |                   |          |
|               | Data Alteração     | : 14/04/2017 16:07:43    |                      |                   |          |
| stimativas de | Produção           |                          |                      |                   |          |
|               |                    |                          |                      |                   |          |
| Тіро          | Área               | Quantidade               | Data Início Colheita | Data Fim Colheita | Situação |
|               | 0.8                | 210000                   | 20/10/2017           | 20/11/2017        | Ativo    |
| Estimada      |                    |                          |                      |                   |          |

### 4.2.17. Pesquisar Estoque (Saldo) da UP

Para pesquisar sobre o estoque (saldo), que é a quantidade de produto disponível para ser certificada naquela UP, o RT deve acessar o menu UP>Estoque>Pesquisar e na tela que abrir, chamada Pesquisar Estoque, informar o número da UP e clicar no botão Pesquisar. Assim, será listado o estoque existente na UP. Caso deseje visualizar detalhes do estoque, basta clicar no ícone da coluna Exibir, conforme indicado pela seta vermelha na imagem abaixo:

| $\epsilon \rightarrow c$ | ) www.homologa      | acao.adapar.pr.gov.br/        | /sdsv/manterUPEstoc    | queConsult | a.do                |               |                   |              |                           |                 |        | ۵ 🕁 🖸             |
|--------------------------|---------------------|-------------------------------|------------------------|------------|---------------------|---------------|-------------------|--------------|---------------------------|-----------------|--------|-------------------|
| 쵫 SD                     |                     | MA DE DEFESA<br>TÁRIA VEGETAL |                        |            |                     |               |                   |              |                           |                 | A      | ADAPA             |
| Boleto                   | UP                  | CFO                           | UC                     | ΡΤν        |                     | Sair          |                   |              |                           |                 |        |                   |
| RT teste Celepar         | UP > Estoque > P    | Pesquisar                     |                        |            |                     |               |                   |              |                           |                 | home   | roltar 🌀 ajuda    |
| Pesquisar I              | Estoque             |                               |                        |            |                     |               |                   |              |                           |                 |        |                   |
| * Número o               | ia UP: 410960900    | 004170003 Sa                  | ldo maior que zero     |            |                     |               |                   |              |                           |                 |        |                   |
| (*) Campo d              | e preenchimento ol  | brigatório.                   |                        |            | Pe                  | squisar       |                   |              |                           |                 |        |                   |
| Página 1 de              | 1 : (Total de 1 reç | gistros)                      |                        |            |                     |               |                   |              |                           |                 |        |                   |
| Exibir Ný                | UP                  | Propriedade                   | Produtor               | Gênero     | Nome<br>Científico  | Nome<br>Comum | Nome<br>Variedade | Classificaçã | Produto                   | Cultura<br>Tipo | Saldo  | Unidade<br>Medida |
| 4109                     | 6090004170003       | AREA DA FAMILIA<br>SCHOLZ     | TESTE -<br>81676506691 | Musa       | Musa<br>paradisiaca | Banana        | Prata             | Frutos       | Frutos de Banana<br>Prata | Perene          | 195000 | Quilo             |
| Página 1 de              | 1 : (Total de 1 reg | gistros)                      | 010/0500091            |            | paraolsiaca         |               |                   |              | етаса                     |                 |        |                   |

| Assim, | serão | exibidos | detalhes | da | UP | е | do | estoq | ue: |
|--------|-------|----------|----------|----|----|---|----|-------|-----|
|--------|-------|----------|----------|----|----|---|----|-------|-----|

| nidade de Produção       |                                          |  |
|--------------------------|------------------------------------------|--|
| Número UP:               | 41096090004170003 - Clique para ver a UP |  |
| Espécie:                 | Banana - Musa paradisiaca                |  |
| Data Validade:           | 10/04/2018                               |  |
| Nome:                    |                                          |  |
| INCRA:                   | 7020300049873                            |  |
| CEP:                     | 83280000                                 |  |
| Endereco:                | Estrada Do Cubatao                       |  |
| Número:                  |                                          |  |
| Bairro:                  |                                          |  |
| Complemento:             |                                          |  |
| Município:               | GUARATUBA                                |  |
| UF:                      | PR                                       |  |
| Situação:                | ATIVO                                    |  |
| stoque                   |                                          |  |
| Gênero:                  | Musa                                     |  |
| Espécie Nome Comum:      | Banana                                   |  |
| Espécie Nome Científico: | Musa paradisiaca                         |  |
| Variedade / Cultivar:    | Prata                                    |  |
| Classificação:           | Frutos                                   |  |
| Produto:                 | Frutos de Banana Prata                   |  |
| Cultura Tipo:            | PERENE                                   |  |
| Saldo:                   | 195000                                   |  |
| restander der Manalister | Quilo                                    |  |

## 4.2.18. Descartar Estoque (Saldo) da UP

Caso deseje descartar a totalidade ou frações do estoque da UP, devido à perda de produtos por motivações climáticas, venda sem certificação, doação, etc, o RT deve acessar o menu UP>Estoque>Descarte>Descartar, conforme indicado abaixo:

| ÷ → c 💿<br>♠ รกร     | www.homologa   | cao.adapar.<br>DE DEFESA | pr.gov.br/sds | sv/manterUn | idadeProduc | aoConsulta.do |           |  |
|----------------------|----------------|--------------------------|---------------|-------------|-------------|---------------|-----------|--|
| Boleto               | V I SANITARI   | A VEGETAL                | UC            | :           | ΡΤν         | Sair          |           |  |
| T teste Celepar   UP | Inscrição      |                          |               |             |             |               |           |  |
| Becquicar Unid       | Manutenção     |                          |               |             |             |               |           |  |
| Pesquisar Unio       | Pesquisar      |                          |               |             |             |               |           |  |
|                      | Produção       |                          |               |             | _           |               |           |  |
| Unid                 | Estoque        |                          | Pesquisar     |             |             |               |           |  |
| U                    | Lote           |                          | Descarte      |             | Pesquisar   |               |           |  |
|                      | Menus Antigos  |                          |               |             | Descartar   |               |           |  |
| N                    | úmero da UP: S | omente nún               | neros         |             |             |               |           |  |
| Número Proprie       | dade (MAPA): S | omente nún               | neros         |             |             |               |           |  |
|                      | Gênero:        | Todos 🔹                  |               |             |             |               |           |  |
|                      | Espécie:       | Todas                    |               | •           |             |               |           |  |
|                      | Situação:      | Todas 🔻                  |               |             |             |               |           |  |
|                      |                |                          |               |             |             |               | Pesquisar |  |

Na tela que abrir, chamada Descartar Estoque, deve informar o número da UP cujo estoque deseja descartar e clicar no botão Pesquisar. Assim, serão listados os estoques existentes na UP. Identificado qual o estoque que se deseja descartar, deve clicar no ícone da coluna Descartar, conforme imagem abaixo:

| Descartar Estoque      |                       |                        |        |                    |               |                   |               |                           |                 |        |                  |    |        |
|------------------------|-----------------------|------------------------|--------|--------------------|---------------|-------------------|---------------|---------------------------|-----------------|--------|------------------|----|--------|
| * Número da UP:        | 41096090004170003     |                        |        |                    |               |                   |               |                           |                 |        |                  |    |        |
| Espécie Vegetal:       | Banana - Musa paradis | iaca                   |        |                    |               |                   |               |                           |                 |        |                  |    |        |
| Variedade / Cultivar:  | Selecione ¥           |                        |        |                    |               |                   |               |                           |                 |        |                  |    |        |
| Classificação:         | Todas 🔻               |                        |        |                    |               |                   |               |                           |                 |        |                  |    |        |
| Produto:               | Selecione *           |                        |        |                    |               |                   |               |                           |                 |        |                  |    |        |
|                        |                       |                        |        |                    | Pesq          | uisar             |               |                           |                 |        |                  |    |        |
| Página 1 de 1 : (Total | de 2 registros)       |                        |        |                    |               |                   |               |                           |                 |        |                  |    |        |
| Número UP              | Propriedade           | Produtor               | Gênero | Nome<br>Científico | Nome<br>Comum | Nome<br>Variedade | Classificação | Produto                   | Cultura<br>Tipo | Saldo  | Unida.<br>Medida | De | scarta |
| 41096090004170003      | AREA DA FAMILIA       | TESTE -<br>81676506691 | Musa   | Musa               | Banana        | Prata             | Frutos        | Frutos de Banana<br>Prata | Perene          | 195000 | Quilo            | -  | Ø      |

Assim, será aberta a tela chamada Incluir Descarte, onde o RT deve selecionar o motivo do descarte, informar a quantidade a ser descartada e clicar no botão Salvar:

#### Incluir Descarte

| Unidade de Produção   |           |             |                    |                  |                     |                        |              |        |                |
|-----------------------|-----------|-------------|--------------------|------------------|---------------------|------------------------|--------------|--------|----------------|
| Número UP:            | 41096090  | 004170003   | 3 - Clique para ve | er a UP          |                     |                        |              |        |                |
| Nome:                 | AREA DA   | FAMILIA S   | CHOLZ              |                  |                     |                        |              |        |                |
| Data Validade:        | 10/04/20  | 18          |                    |                  |                     |                        |              |        |                |
| DAP:                  |           |             |                    |                  |                     |                        |              |        |                |
| Data Validade DAP:    |           |             |                    |                  |                     |                        |              |        |                |
| CEP:                  | 83280000  | 1           |                    |                  |                     |                        |              |        |                |
| Endereço:             | Estrada D | o Cubatao   |                    |                  |                     |                        |              |        |                |
| Número:               |           |             |                    |                  |                     |                        |              |        |                |
| Bairro:               |           |             |                    |                  |                     |                        |              |        |                |
| Complemento:          |           |             |                    |                  |                     |                        |              |        |                |
| Município:            | GUARATU   | BA          |                    |                  |                     |                        |              |        |                |
| UF:                   | PR        |             |                    |                  |                     |                        |              |        |                |
| Situação:             | ATIVO     |             |                    |                  |                     |                        |              |        |                |
| Estoque               |           |             |                    |                  |                     |                        |              |        |                |
|                       | Gênero    |             | Espécie            | Variedade / Cult | tivar Classificação | Produto                | Cultura Tipo | Saldo  | Unidade Medida |
|                       | Musa      | Banana - I  | Musa paradisiaca   | Prata            | Frutos              | Frutos de Banana Prata | PERENE       | 195000 | Quilo          |
| Descarte              |           |             |                    |                  |                     |                        |              |        |                |
| * Motivo:             | Deteriora | ação do pro | oduto              | •                |                     |                        |              |        |                |
| * Quantidade (Quilo): | Somente   | núme        |                    |                  |                     |                        |              |        |                |
|                       |           |             |                    |                  | Salvar              | Cancelar               |              |        |                |

Na caixa de diálogo que abrir confirme a inclusão do descarte.

#### 4.2.19. Pesquisar Lote da UP

Para pesquisar sobre o(s) lote(s) formado(s) na UP, o RT deve acessar o menu UP>Lote>Pesquisar e na tela que abrir, chamada Pesquisar Lote, informar o número da UP e clicar no botão Pesquisar. Assim, serão listados os lotes existentes na UP. Caso deseje visualizar detalhes de um dado lote, basta clicar no ícone da coluna Exibir, conforme indicado pela seta vermelha na imagem abaixo:

|                            | OF.                                                                                                  |                                                                                            |                            |                                                          |                                                                               |                                                                             |                                   |                                                                  |                                    |                                                                  |                                     |                              |                                  |
|----------------------------|----------------------------------------------------------------------------------------------------|--------------------------------------------------------------------------------------------|----------------------------|----------------------------------------------------------|-------------------------------------------------------------------------------|-----------------------------------------------------------------------------|-----------------------------------|------------------------------------------------------------------|------------------------------------|------------------------------------------------------------------|-------------------------------------|------------------------------|----------------------------------|
| ste Ce                     | lepar   UP > Lote > Pe                                                                               | squisar                                                                                    |                            |                                                          |                                                                               |                                                                             |                                   |                                                                  |                                    |                                                                  | hon                                 | vo 🔊 📭                       | ltarĠ aj                         |
| esqui                      | isar Lote                                                                                            |                                                                                            |                            |                                                          |                                                                               |                                                                             |                                   |                                                                  |                                    |                                                                  |                                     |                              |                                  |
|                            |                                                                                                    |                                                                                            |                            |                                                          |                                                                               |                                                                             |                                   |                                                                  |                                    |                                                                  |                                     |                              |                                  |
| *                          | Número da UP: 410                                                                                    | 6090004170001                                                                              |                            |                                                          |                                                                               |                                                                             |                                   |                                                                  |                                    |                                                                  |                                     |                              |                                  |
| E                          | spécie Vegetal: Tod                                                                                  | as                                                                                         | ٠                          |                                                          |                                                                               |                                                                             |                                   |                                                                  |                                    |                                                                  |                                     |                              |                                  |
| Varied                     | dade / Cultivar: Tod                                                                                 | as 🔻                                                                                       |                            |                                                          |                                                                               |                                                                             |                                   |                                                                  |                                    |                                                                  |                                     |                              |                                  |
|                            | Classificação: Tod                                                                                   | as 🔻                                                                                       |                            |                                                          |                                                                               |                                                                             |                                   |                                                                  |                                    |                                                                  |                                     |                              |                                  |
|                            | Produto: Tod                                                                                         | os 🔻                                                                                       |                            |                                                          |                                                                               |                                                                             |                                   |                                                                  |                                    |                                                                  |                                     |                              |                                  |
| Sa                         | aldo maior que: 0                                                                                    |                                                                                            |                            |                                                          |                                                                               |                                                                             |                                   |                                                                  |                                    |                                                                  |                                     |                              |                                  |
| *) Can                     | npo de preenchimento o                                                                               | obrigatório.                                                                               |                            |                                                          | Pesqui                                                                        | isar                                                                        |                                   |                                                                  |                                    |                                                                  |                                     |                              |                                  |
| *) Can<br>Página           | npo de preenchimento o<br>1 de 1 : (Total de 3                                                       | obrigatório.<br>registros)                                                                 |                            |                                                          | Pesqui                                                                        | isar                                                                        |                                   |                                                                  |                                    |                                                                  |                                     |                              |                                  |
| *) Can<br>Página<br>Exibir | npo de preenchimento o<br>1 de 1 : (Total de 3<br>Nútre dP                                           | obrigatório.<br>registros)<br>Denominação<br>Imóvel                                        | Produtor                   | CNPJ/CPF<br>Produtor                                     | Pesqui                                                                        | isar<br>Data de<br>Consolidação                                             | Nome<br>Comum                     | Nome<br>Científico                                               | Nome<br>Variedade                  | Produto                                                          | Cultura<br>Tipo                     | Saldo                        | Unidad                           |
| *) Can<br>Página<br>Exibir | npo de preenchimento (<br>a 1 de 1 : (Total de 3<br>Núcessar<br>a209609000417000                     | registros)<br>Denominação<br>Imóvel<br>AREA Da FAMILIA<br>SCHOLZ                           | Produtor                   | CNPJ/CPF<br>Produtor<br>816.765.066-91                   | Pesqui Número Lote 410960900041700011700003                                   | Data de<br>Consolidação<br>12/04/2017<br>14:42:31                           | Nome<br>Comum<br>Banana           | Nome<br>Científico<br>Musa<br>paradisiaca                        | Nome<br>Variedade<br>Prata         | Produto<br>Frutos de<br>Banana Prata                             | Cultura<br>Tipo<br>Perene           | <b>Saldo</b><br>1500         | Unida<br>Medid<br>Quilo          |
| *) Can<br>Página<br>Exibir | npo de preenchimento (<br>1 de 1 : (Total de 3<br>Núcesso dP<br>0209609000417000<br>4109609000417000 | registros)<br>Penominação<br>Imóvel<br>1 AREA DA FAMILIA<br>SCHOLZ<br>1 SCHOLZ<br>1 SCHOLZ | Produtor<br>TESTE<br>TESTE | CNPJ/CPF<br>Produtor<br>816.765.066-91<br>816.765.066-91 | Pesqui<br>Número Lote<br>410960900041700011700003<br>410960900041700011700002 | Data de<br>Consolidação<br>12/04/2017<br>14:42:31<br>10/04/2017<br>14:29:18 | Nome<br>Comum<br>Banana<br>Banana | Nome<br>Científico<br>Musa<br>paradisiaca<br>Musa<br>paradisiaca | Nome<br>Variedade<br>Prata<br>Ouro | Produto<br>Frutos de<br>Banana Prata<br>Frutos de<br>Banana Ouro | Cultura<br>Tipo<br>Perene<br>Perene | <b>Saldo</b><br>1500<br>4800 | Unida<br>Medid<br>Quilo<br>Quilo |

#### Assim, serão exibidos detalhes da UP e do lote:

| nidade de Produção    |                                          |  |
|-----------------------|------------------------------------------|--|
| Número UP:            | 41096090004170001 - Clique para ver a UP |  |
| Espécie:              | Banana - Musa paradisiaca                |  |
| Data Validade:        | 02/04/2018                               |  |
| Nome:                 | AREA DA FAMILIA SCHOLZ                   |  |
| INCRA:                | 7020300049873                            |  |
| CEP:                  | 83280000                                 |  |
| Endereço:             | Estrada Do Cubatao                       |  |
| Número:               |                                          |  |
| Bairro:               |                                          |  |
| Complemento:          |                                          |  |
| Município:            | GUARATUBA                                |  |
| UF:                   | PR                                       |  |
| Situação:             | Ativo                                    |  |
| ote                   |                                          |  |
| Data Consolidação:    | 12/04/2017 14:42:31                      |  |
| Número Lote:          | 410960900041700011700003                 |  |
| Saldo:                | 1500                                     |  |
| esponsável Cadastro   |                                          |  |
| Responsável Cadastro: | RT teste Celepar                         |  |

Caso deseje descartar a totalidade ou frações do(s) lote(s) da UP, devido à perda de produtos por motivações climáticas, venda sem certificação, doação, etc, o RT deve acessar o menu UP>Lote>Descarte>Descartar, conforme indicado abaixo:

| ← → C ()              | www.homolog   | jacao.adapar               | .pr.gov.br/ | sdsv/manterUn | idadeProducad | oConsulta.do |           |  |
|-----------------------|---------------|----------------------------|-------------|---------------|---------------|--------------|-----------|--|
| 쵫 SDS                 |               | A DE DEFESA<br>RIA VEGETAL |             |               |               |              |           |  |
| Boleto                | UP            | CFO                        |             | UC            | ΡΤν           | Sair         |           |  |
| RT teste Celepar   UP | Inscrição     |                            |             |               |               |              |           |  |
|                       | Manutenção    |                            |             |               |               |              |           |  |
| Pesquisar Unio        | Pesquisar     |                            |             |               |               |              |           |  |
|                       | Produção      |                            |             |               |               |              |           |  |
| Unic                  | Estoque       |                            |             |               |               |              |           |  |
|                       | L Lote        |                            | Pesquisar   |               |               |              |           |  |
|                       | Menus Antigos |                            | Formação    |               |               |              |           |  |
| 1                     | Número da UP: | Somente nún                | Descarte    |               | Pesquisar     |              |           |  |
| Número Proprie        | edade (MAPA): | Somente nún                | neros       |               | Descartar     |              |           |  |
|                       | Gênero:       | Todos                      | ,           |               |               |              |           |  |
|                       | Espécie:      | Todas                      |             | •             |               |              |           |  |
|                       | Situação:     | Todas 🔻                    |             |               |               |              |           |  |
|                       |               |                            |             |               |               |              | Pesquisar |  |

Na tela que abrir, chamada Descartar Lote, deve informar o número da UP cujo lote deseja descartar e clicar no botão Pesquisar. Assim, serão listados os lotes existentes na UP. Identificado qual o lote que se deseja descartar, deve clicar no ícone da coluna Descartar, conforme imagem abaixo:

| * Número da UP:                                                             | 4109609000417                                                            | 0001                       |                                                                  |                                                                     |                                                                             |                                   |                                                                  |                                    |                                                                              |                                     |                             |         |         |
|-----------------------------------------------------------------------------|--------------------------------------------------------------------------|----------------------------|------------------------------------------------------------------|---------------------------------------------------------------------|-----------------------------------------------------------------------------|-----------------------------------|------------------------------------------------------------------|------------------------------------|------------------------------------------------------------------------------|-------------------------------------|-----------------------------|---------|---------|
| Espécie Vegetal:                                                            | Banana - Musa pa                                                         | radisiaca                  |                                                                  |                                                                     |                                                                             |                                   |                                                                  |                                    |                                                                              |                                     |                             |         |         |
| Variedade / Cultivar:                                                       | Selecione •                                                              |                            |                                                                  |                                                                     |                                                                             |                                   |                                                                  |                                    |                                                                              |                                     |                             |         |         |
| Classificação:                                                              | Todas                                                                    | •                          |                                                                  |                                                                     |                                                                             |                                   |                                                                  |                                    |                                                                              |                                     |                             |         |         |
| Produto:                                                                    | Selecione 🔻                                                              |                            |                                                                  |                                                                     |                                                                             |                                   |                                                                  |                                    |                                                                              |                                     |                             |         |         |
| Désina 1 de 1 - (Tabal                                                      | d = 2 === interes)                                                       |                            |                                                                  |                                                                     |                                                                             |                                   |                                                                  |                                    |                                                                              |                                     |                             |         |         |
| Página 1 de 1 : (Total<br><b>Número UP</b>                                  | de 3 registros)<br>Denominação<br>Imóvel                                 | Produtor                   | CNPJ/CPF<br>Produtor                                             | Número Lote                                                         | Data de<br>Consolidação                                                     | Nome<br>Comum                     | Nome<br>Científico                                               | Nome<br>Variedade                  | Produto                                                                      | Cultura<br>Tipo                     | Sald                        | Unidade | Descart |
| Página 1 de 1 : (Total<br>Número UP<br>4109609000417000                     | de 3 registros)<br>Denominação<br>Imóvel<br>AREA DA<br>FAMILIA<br>SCHOLZ | <b>Produtor</b><br>TESTE   | CNPJ/CPF<br>Produtor<br>816.765.066-<br>91                       | Número Lote<br>410960900041700011700003                             | Data de<br>Consolidação<br>12/04/2017<br>14:42:31                           | Nome<br>Comum<br>Banana           | Nome<br>Científico<br>Musa<br>paradisiaca                        | Nome<br>Variedade<br>Prata         | Produto<br>Frutos<br>de<br>Banana<br>Prata                                   | Cultura<br>Tipo<br>Perene           | <b>Sald</b>                 | Quilo   | Descart |
| Página 1 de 1 : (Total<br>Número UP<br>4109609000417000<br>4109609000417000 | de 3 registros)                                                          | Produtor<br>TESTE<br>TESTE | CNPJ/CPF<br>Produtor<br>816.765.066-<br>91<br>816.765.066-<br>91 | Número Lote<br>410960900041700011700003<br>410960900041700011700002 | Data de<br>Consolidação<br>12/04/2017<br>14:42:31<br>10/04/2017<br>14:29:18 | Nome<br>Comum<br>Banana<br>Banana | Nome<br>Científico<br>Musa<br>paradisiaca<br>Musa<br>paradisiaca | Nome<br>Variedade<br>Prata<br>Ouro | Produto<br>Frutos<br>de<br>Banana<br>Prata<br>Frutos<br>de<br>Banana<br>Ouro | Cultura<br>Tipo<br>Perene<br>Perene | <b>Sald</b><br>1500<br>4800 | Quilo   | Descari |

Assim, será aberta a tela chamada Incluir Descarte de Lote, onde o RT deve selecionar o motivo do descarte, informar a quantidade a ser descartada do lote e clicar no botão Salvar:

| Unidade de Produção |                            |          |                           |                      |               |                       |              |       |              |
|---------------------|----------------------------|----------|---------------------------|----------------------|---------------|-----------------------|--------------|-------|--------------|
| Número UP:          | 41096090004170001 - Clique | para ver | a UP                      |                      |               |                       |              |       |              |
| Espécie:            | Banana - Musa paradisiaca  |          |                           |                      |               |                       |              |       |              |
| Data Validade:      | 02/04/2018                 |          |                           |                      |               |                       |              |       |              |
| Nome:               | AREA DA FAMILIA SCHOLZ     |          |                           |                      |               |                       |              |       |              |
| INCRA:              | 7020300049873              |          |                           |                      |               |                       |              |       |              |
| CEP:                | 83280000                   |          |                           |                      |               |                       |              |       |              |
| Endereço:           | Estrada Do Cubatao         |          |                           |                      |               |                       |              |       |              |
| Número:             |                            |          |                           |                      |               |                       |              |       |              |
| Bairro:             |                            |          |                           |                      |               |                       |              |       |              |
| Complemento:        |                            |          |                           |                      |               |                       |              |       |              |
| Município:          | GUARATUBA                  |          |                           |                      |               |                       |              |       |              |
| UF:                 | PR                         |          |                           |                      |               |                       |              |       |              |
| Situação:           | Ativo                      |          |                           |                      |               |                       |              |       |              |
| Lote                |                            |          |                           |                      |               |                       |              |       |              |
|                     | Número                     | Gênero   | Espécie                   | Variedade / Cultivar | Classificação | Produto               | Cultura Tipo | Saldo | Unidade Medi |
|                     | 410960900041700011700002   | Musa     | Banana - Musa paradisiaca | Ouro                 | Frutos        | Frutos de Banana Ouro | Perene       | 4800  | Quilo        |
| Descarte            |                            |          |                           |                      |               |                       |              |       |              |
| * Motivo:           | Deterioração do produto 🔻  |          |                           |                      |               |                       |              |       |              |
| * Quantidade:       | 100                        |          |                           |                      |               |                       |              |       |              |
|                     |                            |          |                           |                      |               |                       |              |       |              |

Na caixa de diálogo que abrir confirme a inclusão do descarte.